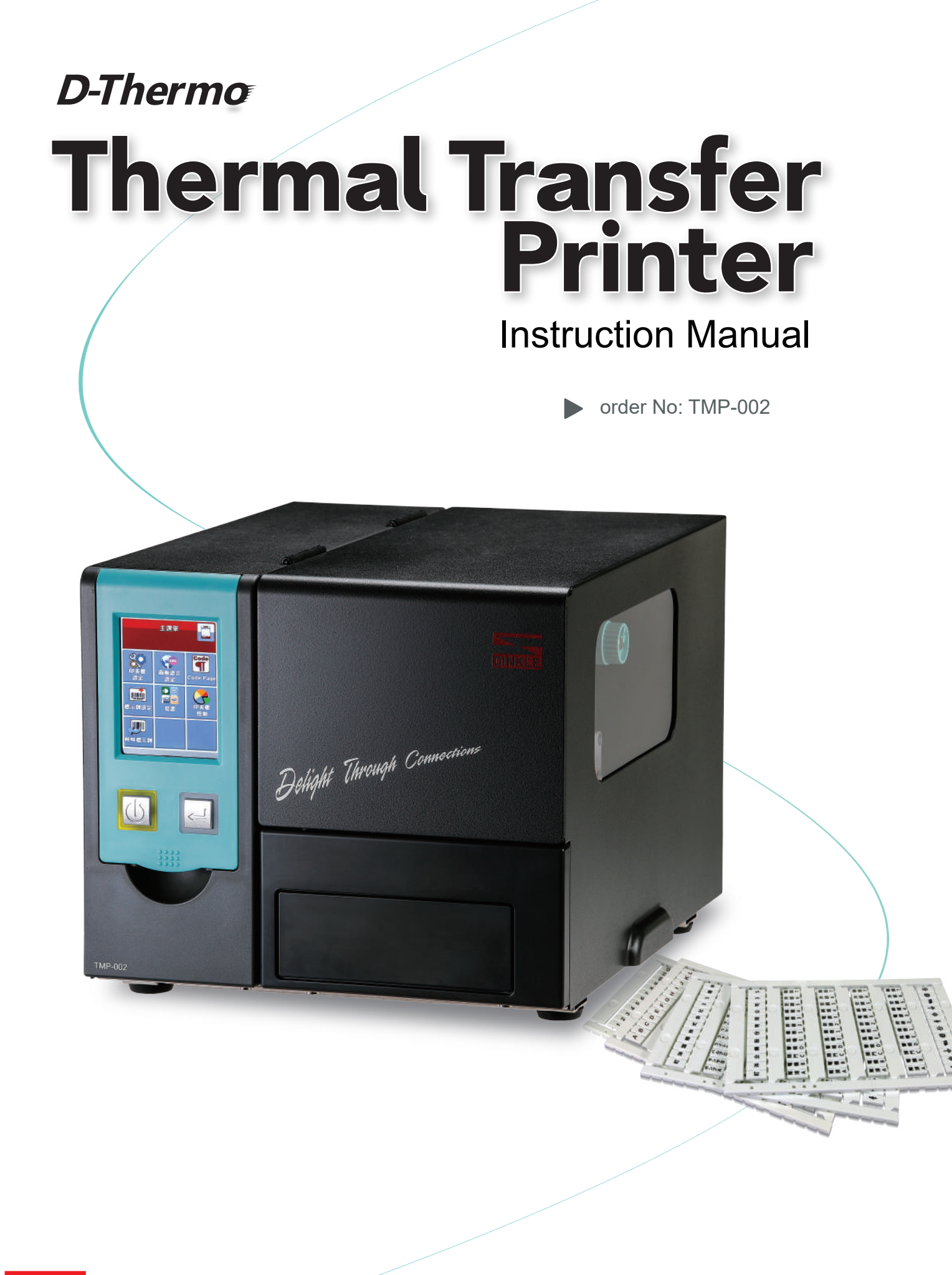

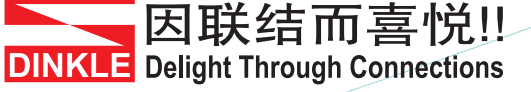

## TMP-002 Thermal Transfer Printer CONTENTS

| 1     | Printer                                                 | 001               |
|-------|---------------------------------------------------------|-------------------|
| 1.1   | Box Content                                             | 001               |
| 1.2   | Getting to Know Your Printer                            | 002               |
| 2     | Printer Setup                                           | 004               |
| 2.1   | Loading the Ribbon                                      | 004               |
| 2.2   | Installing the Fixture                                  | 007               |
| 2.3   | Loading Material                                        | 008               |
| 2.4   | Connecting the Printer to the Host Computer             | 010               |
| 2.5   | Installing Dinkle Label                                 | 011               |
| 2.6   | Installing Seagull Driver                               | 014               |
|       |                                                         |                   |
| 3     | Printer Setting and Control                             | 016               |
| 3.1   | Operation Panel                                         | 016               |
| 3.2   | LCD Interface Introduction                              | 017               |
| 3.3   | LCD Interface Function                                  | 022               |
| 3.4   | Error Alerts                                            | 028               |
| 3.5   | USB Host                                                | 030               |
|       | Maintanance and Adjustment                              | 022               |
| 4     |                                                         | 032               |
| 4.1   | Cleaning the thermal print head                         | 032               |
| 4.2   | Adjusting the balance and print head tension            | 033               |
| 4.3   | Ribbon shield settings                                  | 034               |
| 4.4   | Troubleshooting                                         | 035               |
| 5     | Dinkle Label                                            | 034               |
| 5.1   | Introduction                                            | 034               |
| 5.1.1 | System Requirements<br>Start Dinkle Label               | 034<br>034        |
| 5.1.2 | Description<br>Edit Markinh plate<br>Copy Markinh plate | 037<br>037<br>037 |
| 5.1.3 | Functional area                                         | 037               |

## TMP-002 Thermal Transfer Printer CONTENTS

| 5.2   | Operating                                                                                                    | 039                                    |
|-------|----------------------------------------------------------------------------------------------------|----------------------------------------|
| 5.2.1 | Add/Save Marking Plate<br>Add Marking Plate<br>Save Marking Plate                                              | 039<br>039<br>039                      |
| 5.2.2 | Open Marking Plate File                                                                                        | 039                                    |
| 5.2.3 | Setting<br>Output Interface<br>Other Settings                                                                  | 039<br>041<br>043                      |
| 5.2.4 | Material Setting<br>Material Selection                                                                         | 044<br>044                             |
| 5.2.5 | Add graphics                                                                                                   | 044                                    |
| 5.3   | Advanced Function                                                                                              | 047                                    |
| 5.3.1 | Date and Time Settings<br>Set Date and Time for Printer<br>Insert Date and Time<br>Change Date and Time format | 047<br>047<br>048                      |
| 5.3.2 | Database Connecting<br>How to Connect the Database<br>Use the Database<br>Oracle<br>SQL Server<br>TEXT         | 051<br>051<br>052<br>054<br>055<br>056 |
| 5.3.3 | Network Connection<br>Set the printer IP address acquisition method<br>Get the Printer IP Address              | 057<br>057                             |
| 5.3.4 | Download Objects to the Printer<br>Download Fonts<br>Download Marking Plate Files                              | 059<br>059<br>060                      |
| 5.3.5 | Delete the Printer Files                                                                                       | 061                                    |

Appendix

### TMP-002 Thermal Transfer Printer

#### TO WHICH THIS DECLARATION RELATES IS IN CONFORMITY WITH THE FOLLOWING STANDARDS European Standard EN55032:2012/AC:2013, EN55024:2010. CFR 47, Part 15B

This equipment must be earthed.

The power plug must be connected to a properly wired earth ground socket outlet. An improperly wired socket outlet could place hazardous voltages on accessible metal parts.

\* Alphanumeric- font suggest, Arial 12pt
Traditional Chinese- font suggest, Microsoft JhengHei 12pt
Simplified Chinese- font suggest, Microsoft YaHei font 12pt
Japanese: font required, MS PGothic 12pt
Insert Symbol- font required, DL\_Symbol 12pt

\* it's recommended to warm up the device 5~10 mins which comes a better effect of printing job.

\* Equipment for use in locations where it is unlikely that children will be present.

## TMP-002 Thermal Transfer Printer SAFETY INSTRUCTIONS

Please read the following instructions carefully.

- 1. Keep the equipment away from humidity.
- 2. Before you connect the equipment to the power outlet, please check the voltage of the power source.
- 3. Make sure the printer is off before plugging the power connector into the power jack.
- 4. It is recommended that you connect the printer to a surge protector to prevent possible transient overvoltage damage.
- 5. Be careful not to get liquid on the equipment to avoid electrical shock.
- 6. For safety and warranty reasons, ONLY qualified service personnel should open the equipment.
- 7. Do not repair or adjust energized equipment under any circumstances.

#### Caution

- Danger of explosion if battery is incorrectly replaced. Replace only with the equivalent type recommended by the manufacturer.
- \*\* Only use with designated power supply adapter model.

Specifications are subject to change without notice.

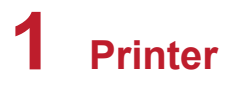

### 1.1 Box Content

After opening the box, please check all the equipment and check if there is any damage caused by the transportation. Please keep all packaging materials in case you need to return the goods for future delivery.

#### • Thermal Transfer Printer

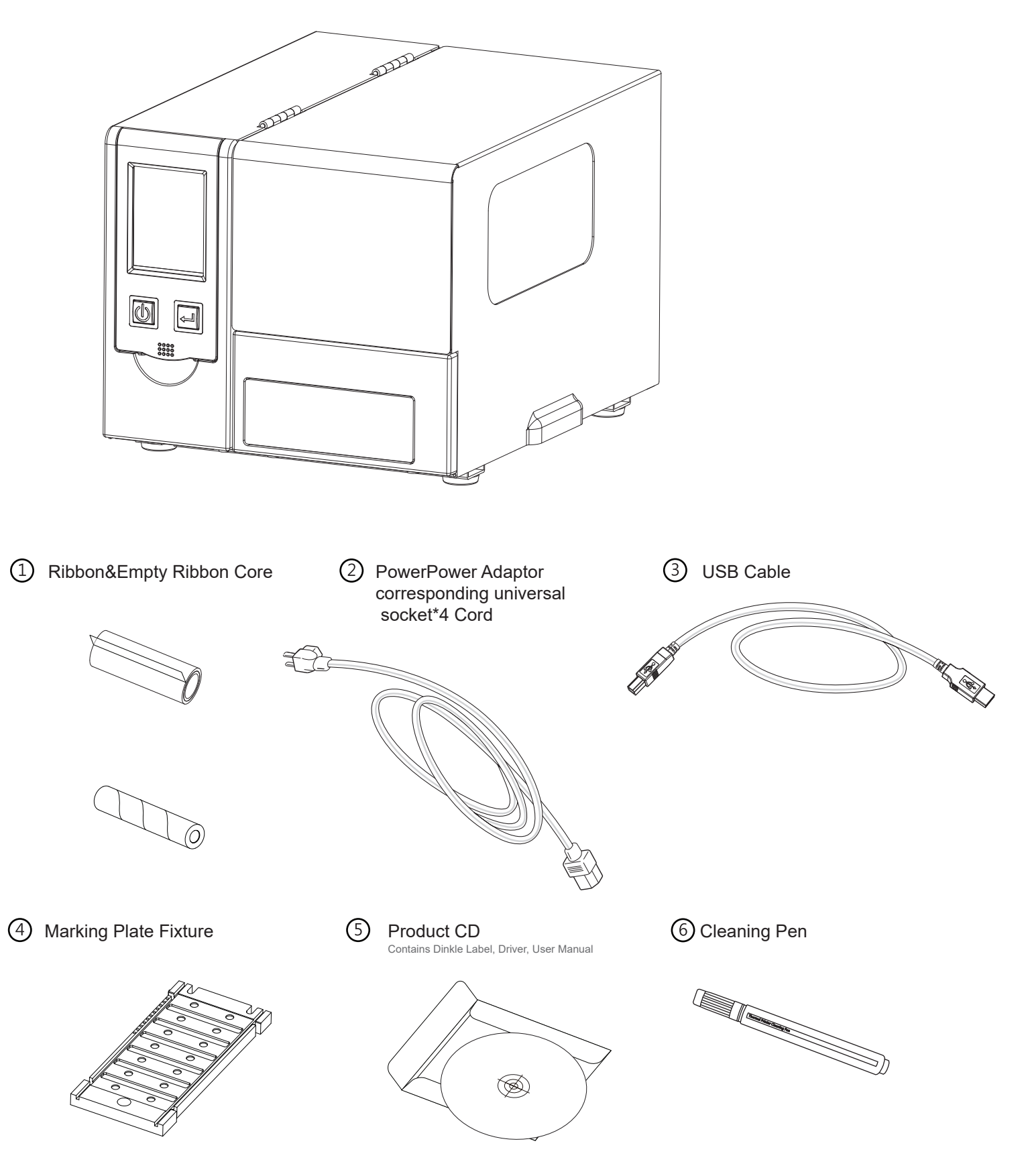

## 1 Printer

## 1.2 Getting to Know Your Printer

#### **Device Overview**

Front View

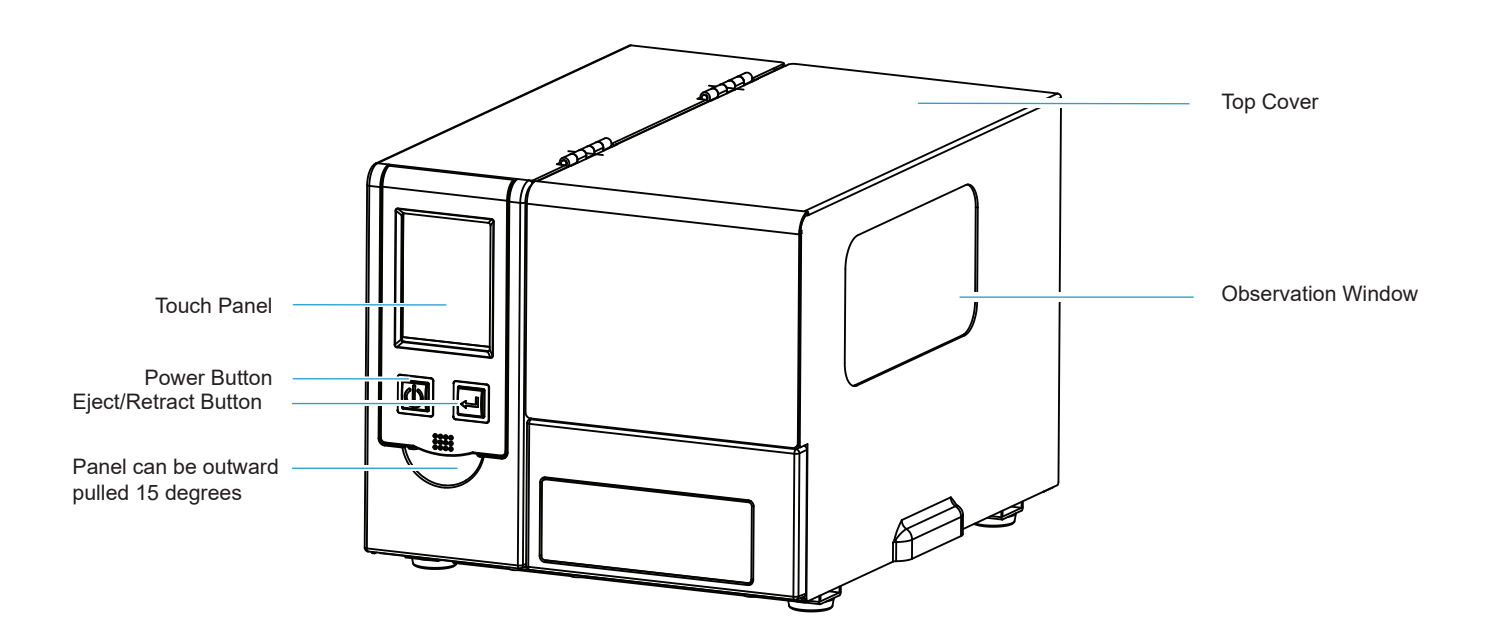

Rear View

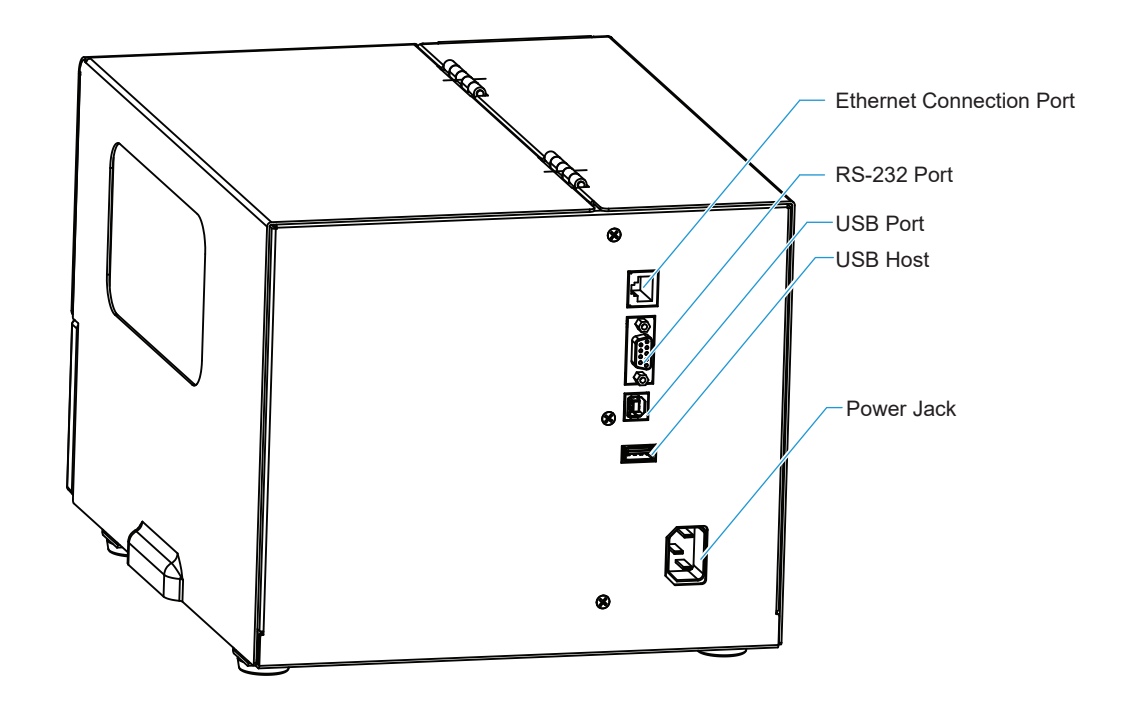

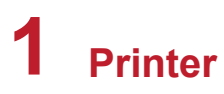

**Inside View** 

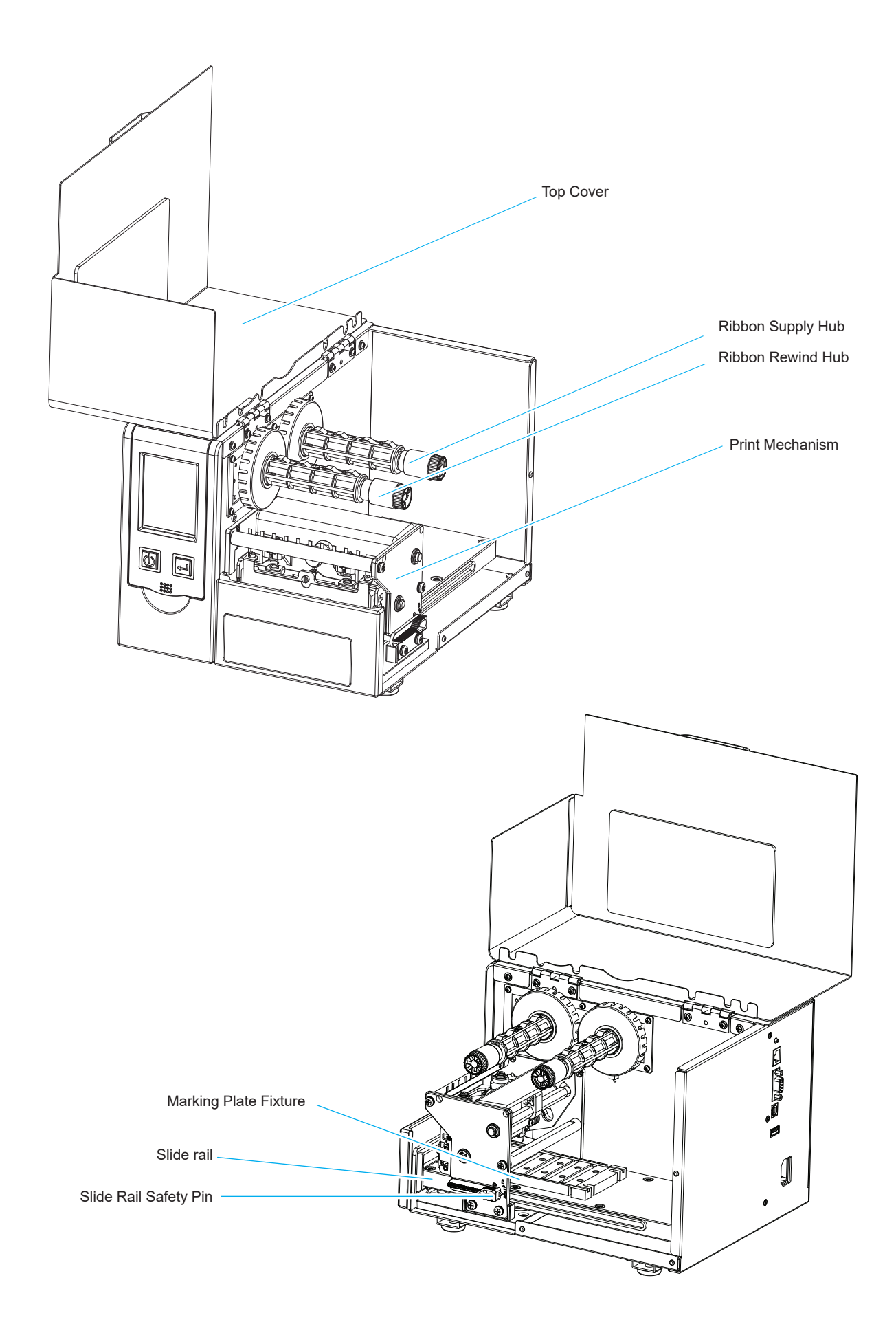

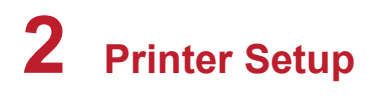

## 2.1 Loading the Ribbon

### Printing Method :

Thermal transfer : When printing, the ribbon must be used to transfer the content to the Marking plate.

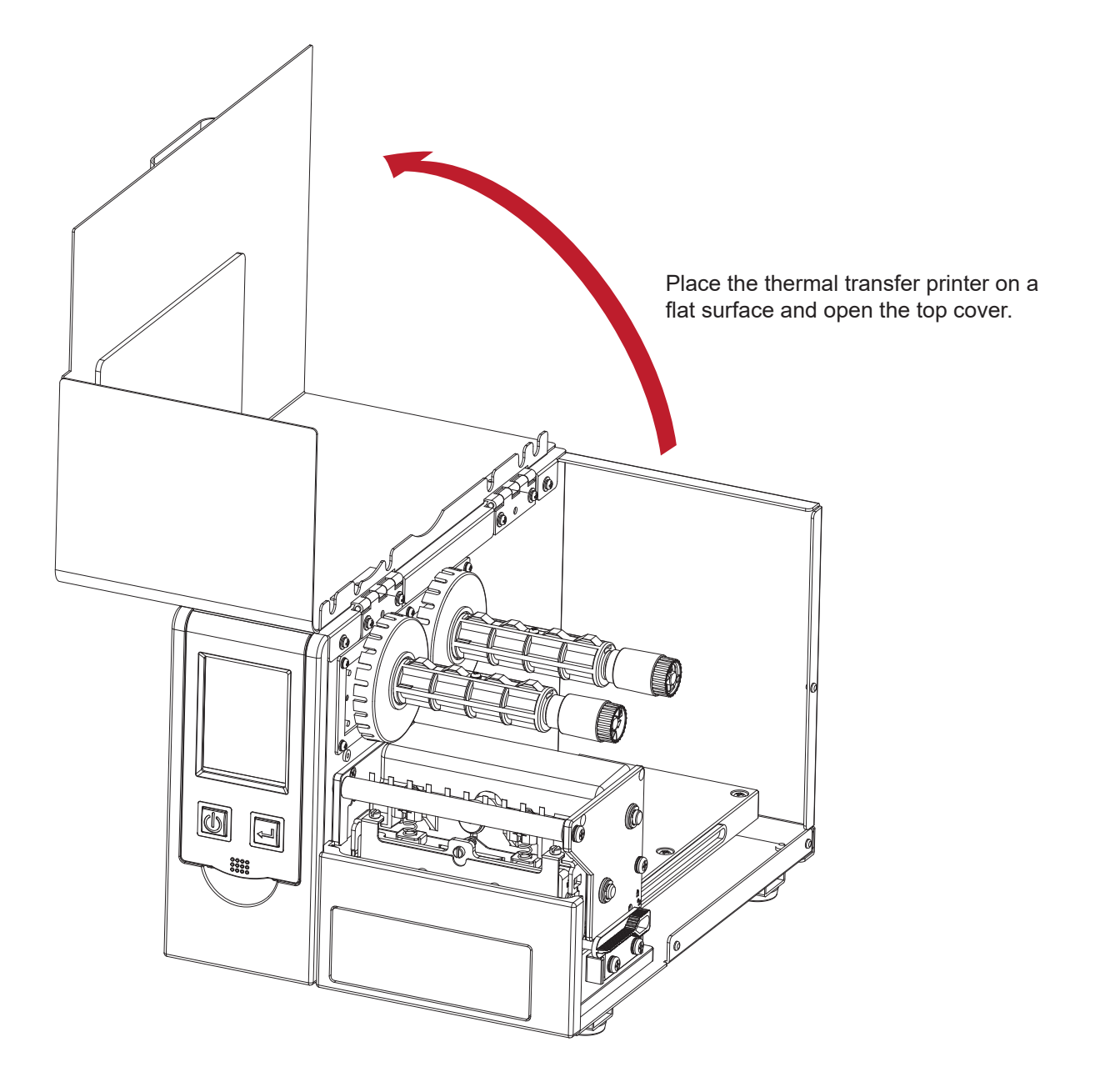

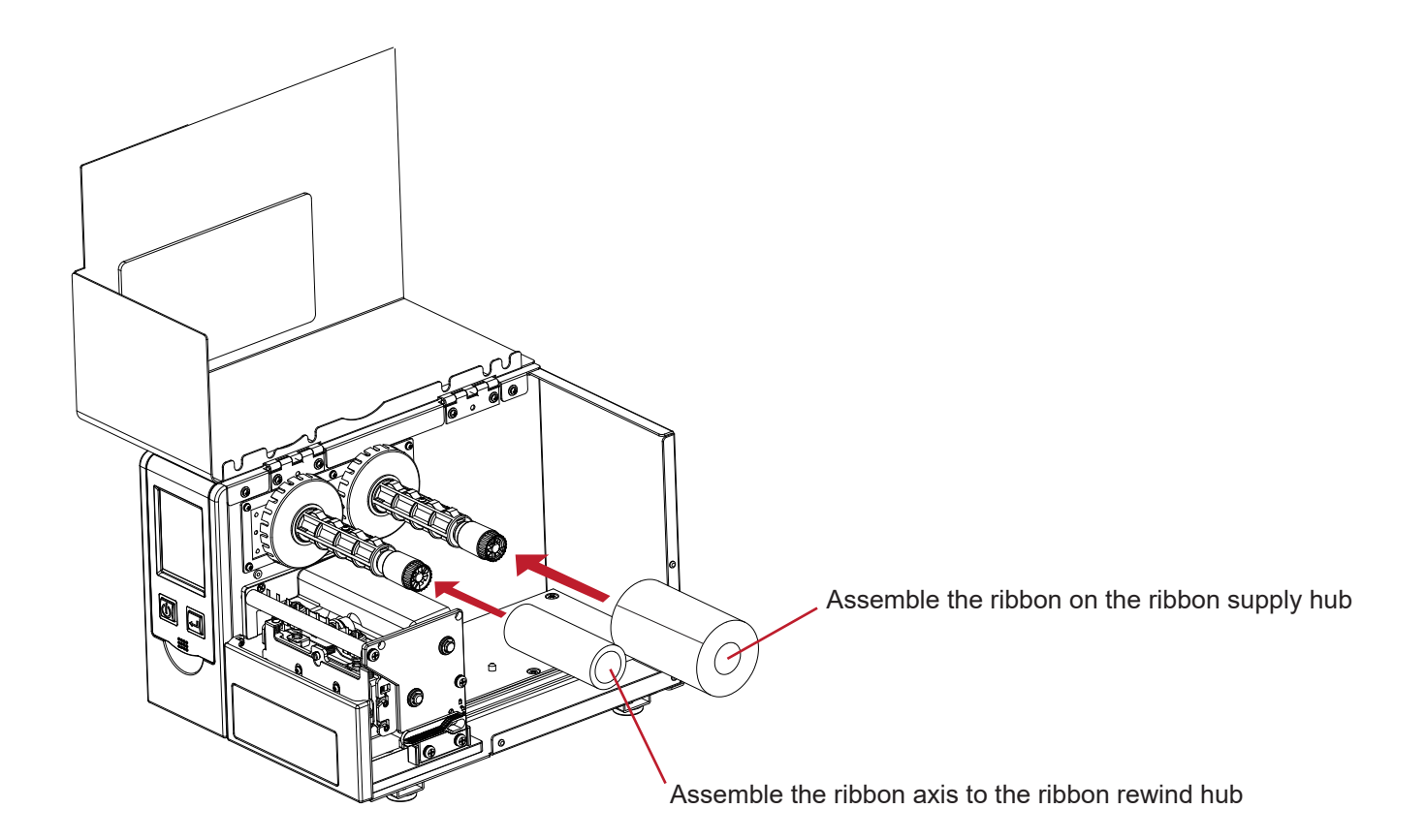

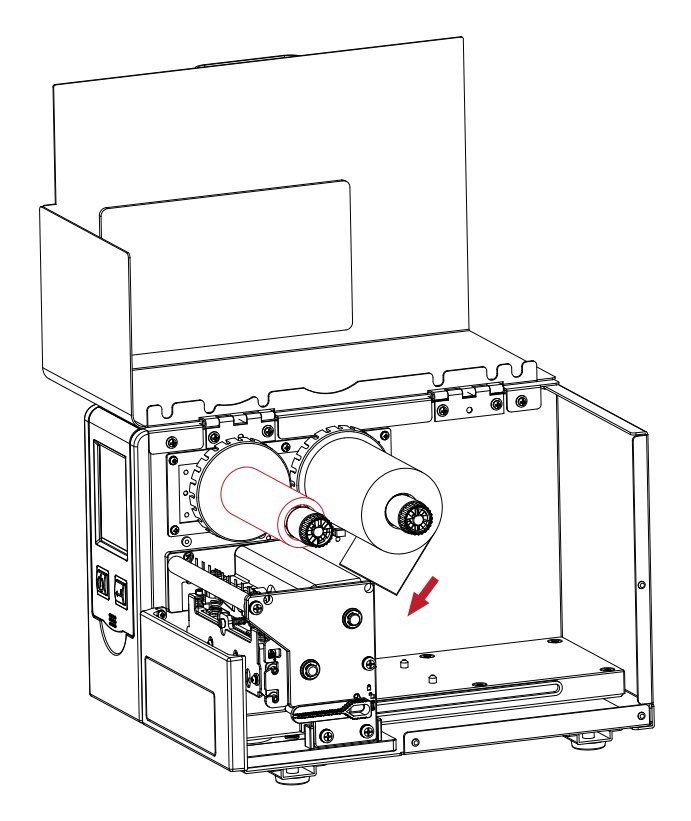

Pull the ribbon down through the underside of print mechanism, to fix it to the ribbon axis.

#### Caution

Placing the carbon ribbon with improper force or external force, which will make the ribbon supply hub and ribbon rewind hub be out of shape or the print quality reduced.
 If it happens accidentally, please return it to the original factory for repair.

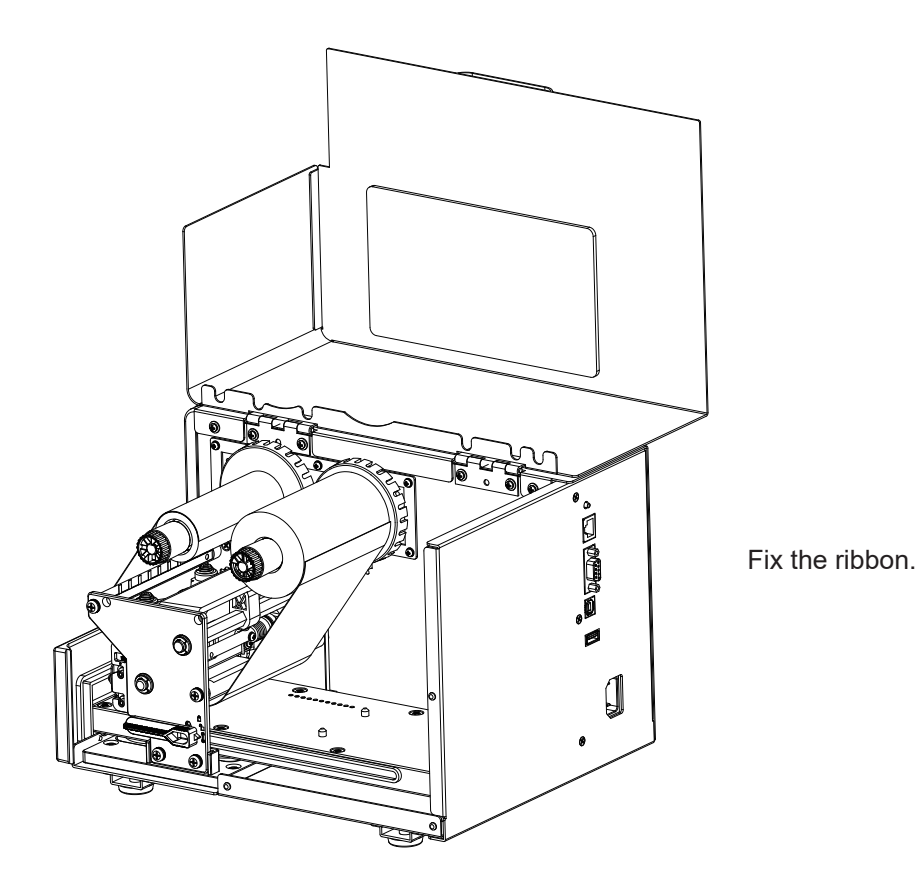

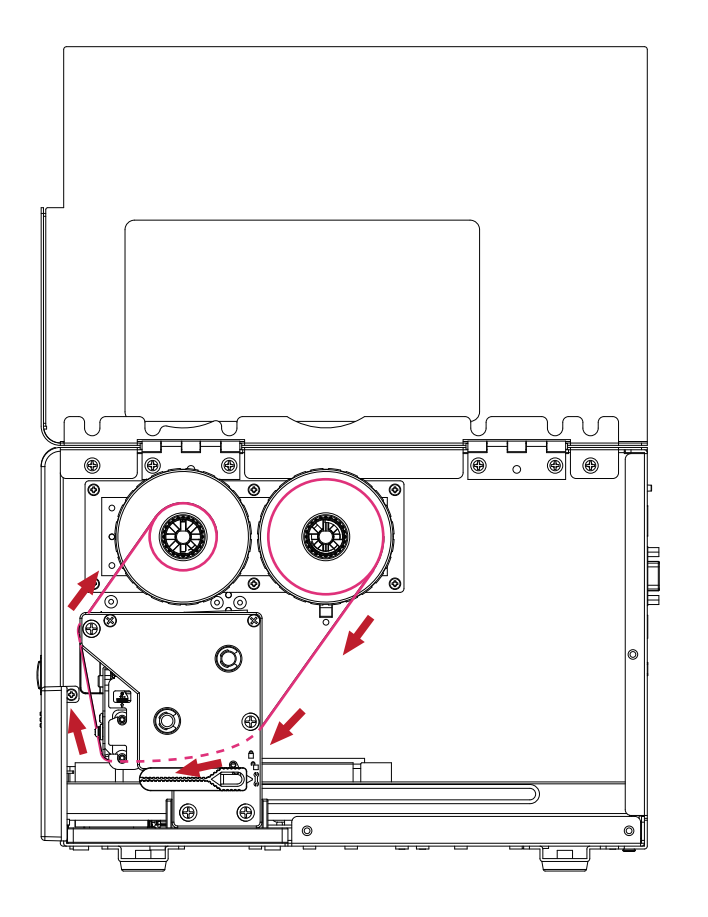

% Schematic diagram

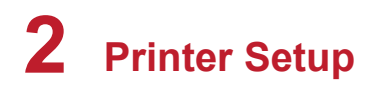

## 2.2 Installing the Fixture

#### Instruction

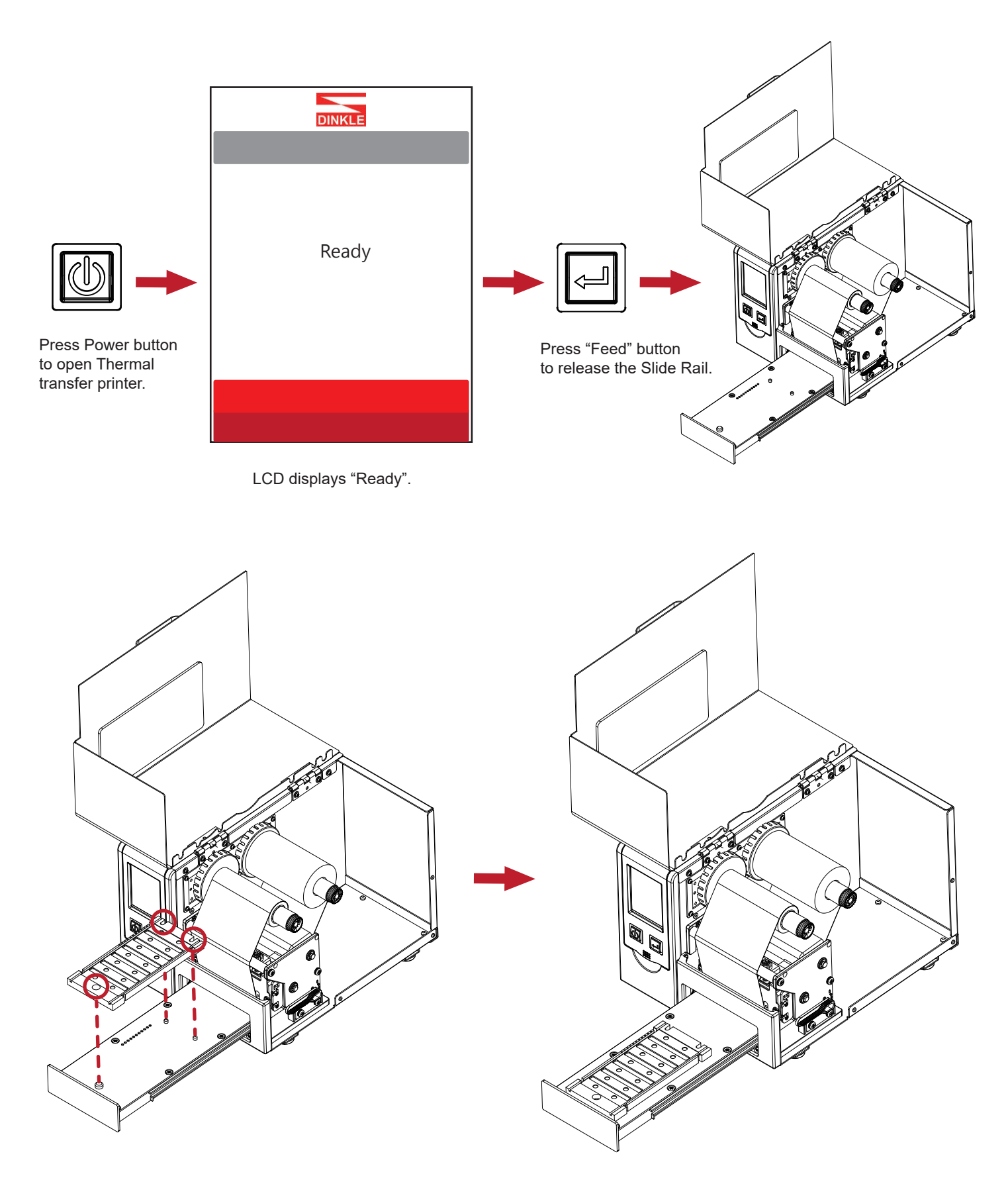

Align the fixture with the three bumps on the rail to place it smoothly.

### 2.3 Load the Marking Label

Align the bump of the marking label with the circular groove on the marking label fixture, and place the marking label on the fixture flatly. (Only one piece marking label is allowed to place.)

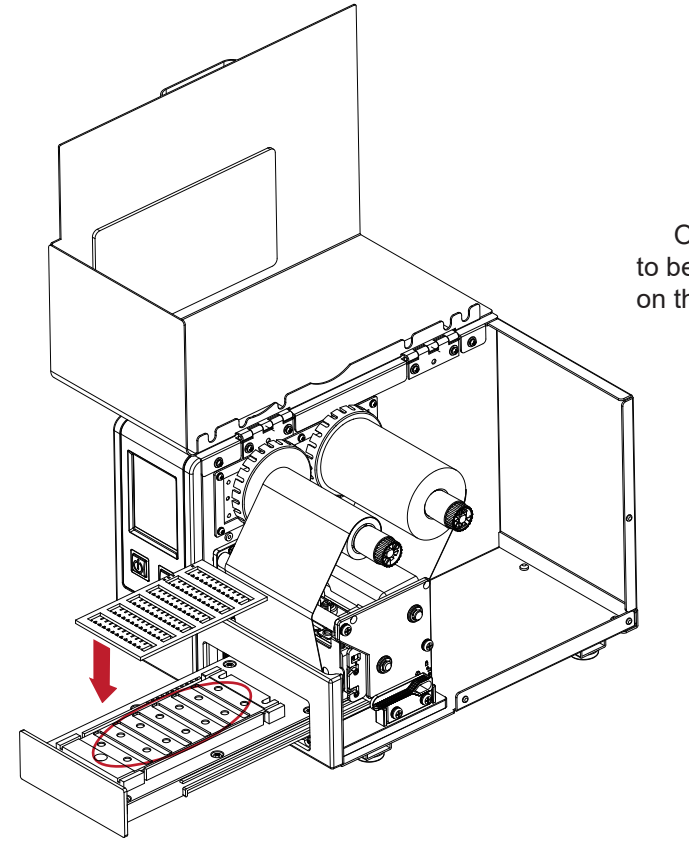

On the marking label, the square hole needs to be on the same side as the small round hole on the fixture to be placed effectively.

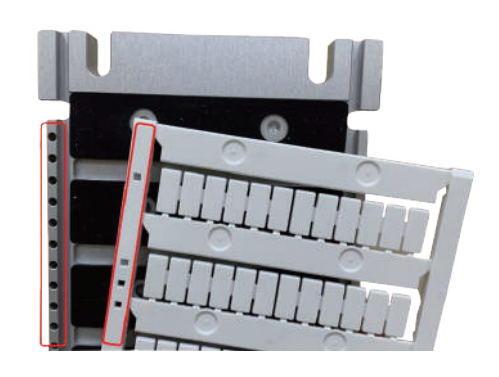

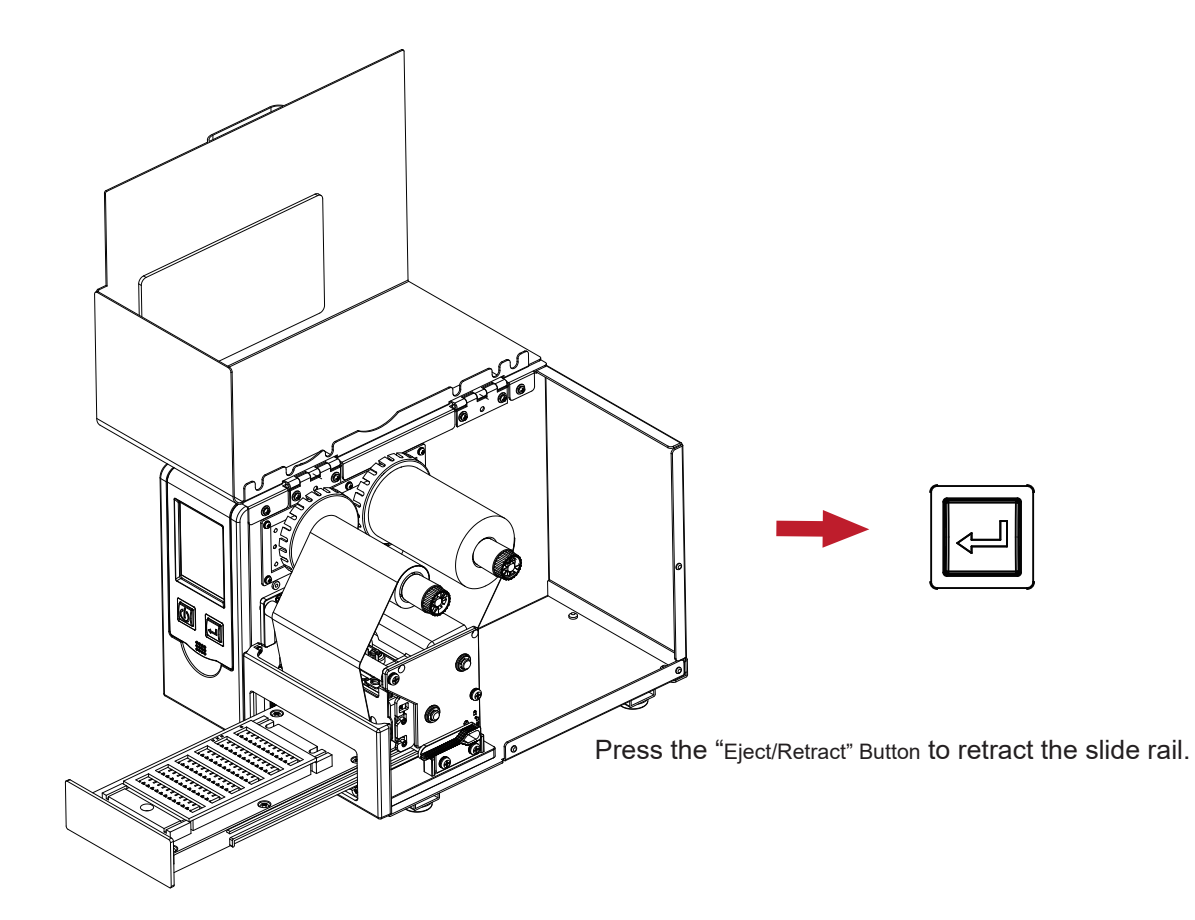

Close the top cover.

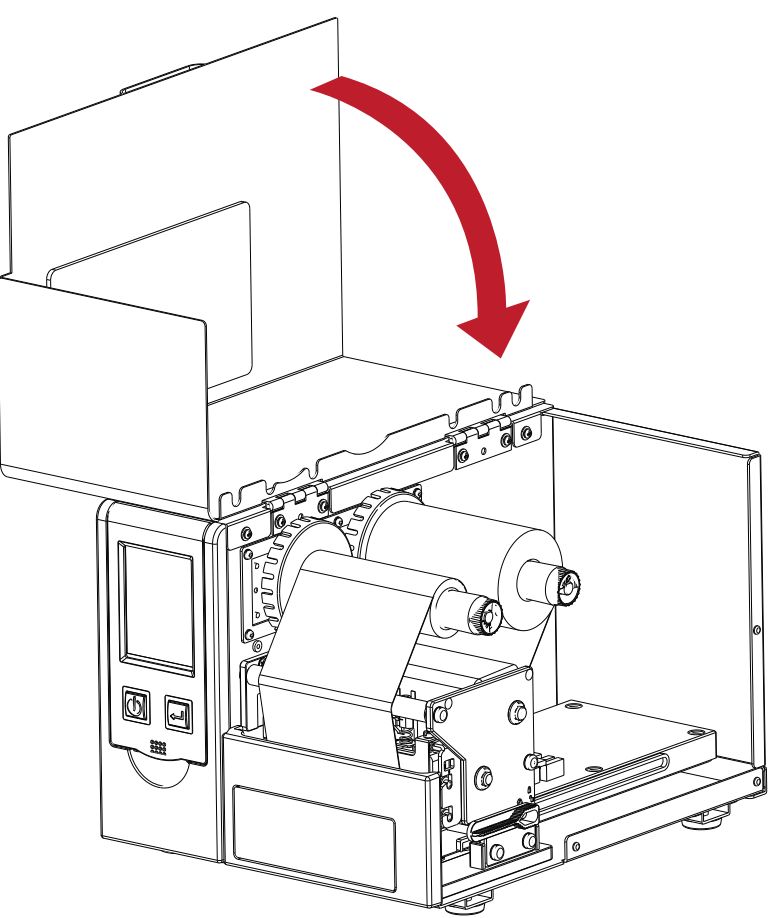

## 2.4 Connecting the Printer to the Host Computer

- 1. Connect one side of the power cord to the AC adapter and the other side to the power outlet of the printer.
- 2. One end of the transmission line is connected to the transmission port of the thermal transfer printer, and the other end is connected to the computer. The type of transmission line varies depending on the equipment purchased. Please install it according to the actual accessories.
- 3. Turn on the thermal transfer printer when the ribbon is installed, and wait for the power indicator of the heat transfer machine to light.

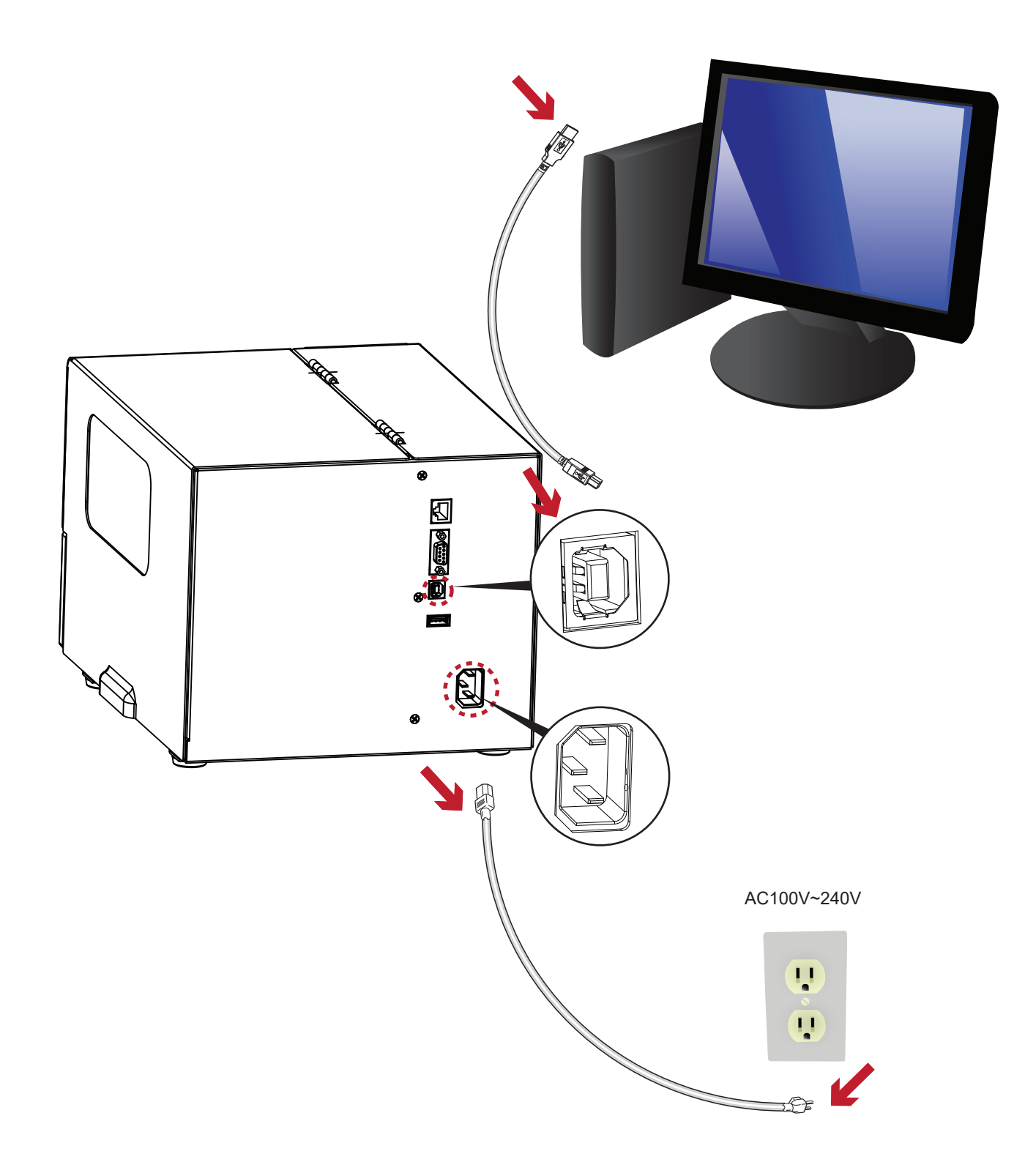

### 2.5 Installing Printer Driver and Dinkle Label with Super

 Insert the supplied product disc into the CD-ROM drive, the computer will process automatically and pop up the operation interface. At this time, you will see the screen shown as below. Tap "Install DinkleLabel" to install drive and DinkleLabel.

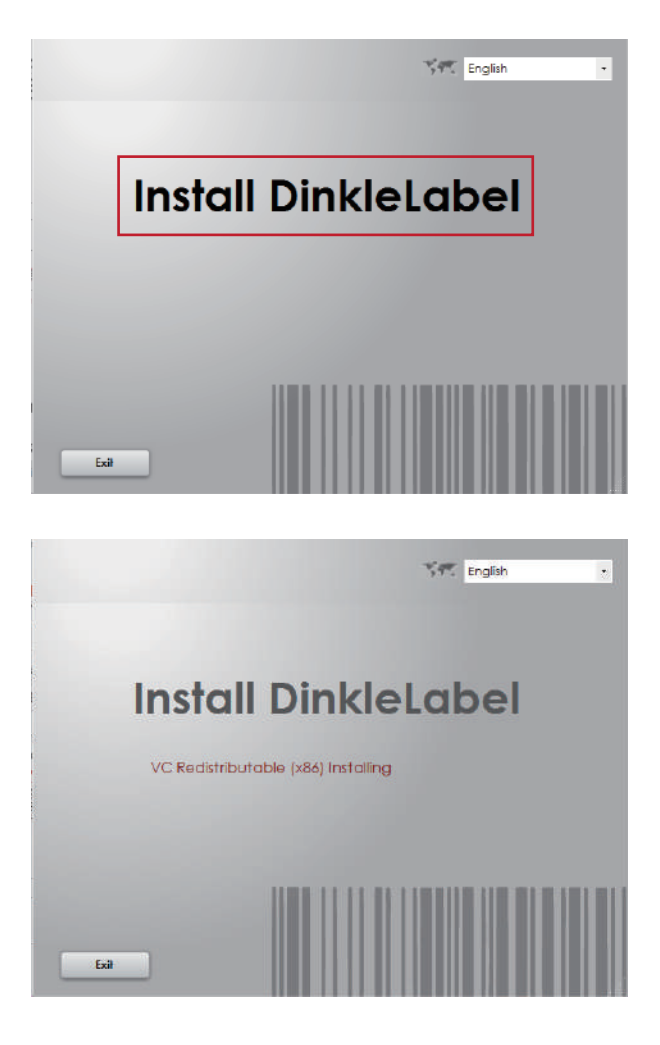

2. Before starting installation, the screen will remind you that DinkleLabel software installation starting soon. Confirm and press the button "Next" to select the download location.

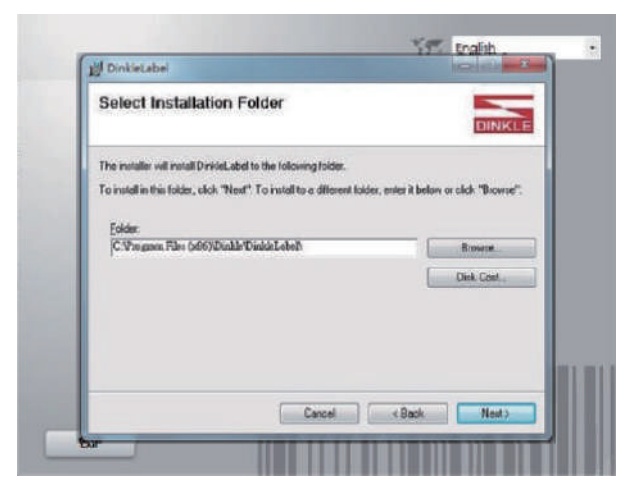

#### Note

\*

If the installation does not process automatically after the product disc is inserted into the CD-ROM drive, please turn on the setting of "AutoPlay" of the CD-ROM drive; or directly click "Interface" in the CD-ROM drive to start the disc program.

Interface

3. As the printer driver and DinkleLabel are installing, a screen will display a progress bar. Once the installation is complete, the installation completion will be displayed on the screen.

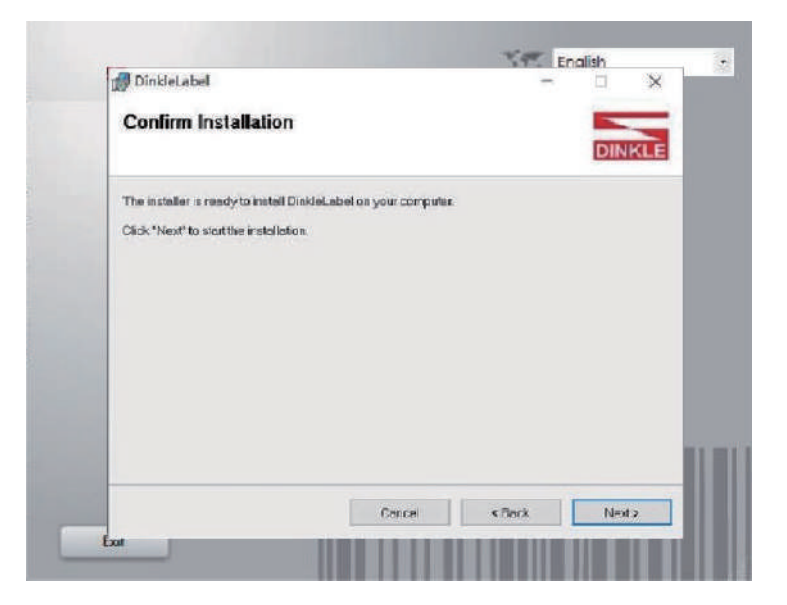

| 過 DinkleLabel                   |                   |
|---------------------------------|-------------------|
| Installing DinkleLabel          | DINKLE            |
| DinkleLabel is being installed. |                   |
| Picase wat                      |                   |
|                                 |                   |
|                                 |                   |
|                                 |                   |
|                                 | annel (Back Nexts |

4. After the automatic installation is completed, the screen will display the installation. After pressing "End", you can use the Dinkle Label software for file creation, editing and printing.

| Installation Complete                        |                                      | DINKLE  |
|----------------------------------------------|--------------------------------------|---------|
| DinkleLabel has been successfully installed. |                                      |         |
| Click "Close" to exit.                       |                                      |         |
|                                              |                                      |         |
|                                              |                                      |         |
| Please use Windows Update to check for a     | ny critical updates to the .NET Fram | iework. |

### 2.6 Install Seagull Driver

System Requirement: Windows 7 and above

1. After opening the contents of the disc, find the Driver installation file in the following path. Download\Softwares\Driver\Driver.exe

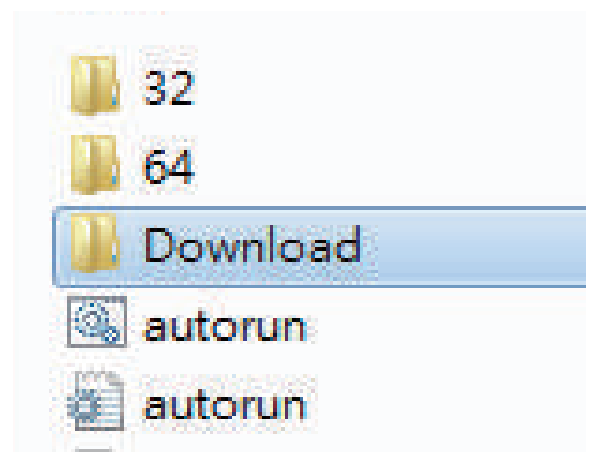

| • | Name       | ^ | D |
|---|------------|---|---|
| L | Driver.exe |   | 2 |

2. Please read the related terms carefully, and click "I accept the terms in the license agreement" to install it as agreement as below.

| Vindows Printer Drivers License Agreement Please read the following license agreement carefully.                                                                                                    | ×   | Windows Printer Drivers × Installation Information Follow the instructions below to install the software.                                                                                                    |
|----------------------------------------------------------------------------------------------------|-----|----------------------------------------------------------------------------------------------------|
| WINDOWS PRINTER DRIVER     LICENSE AND LIMITED WARRANTY  Seaguil Scientific, Inc. ("Seaguil") grants you a non-exclusive license to use the accompanying Windows Printer Driver(s) and related documentation ("Seaguil Software"), subject to the following provisions. You assume full responsibility for the selection of the Seaguil Software to achieve your intended results, and for the installation, use, and results obtained from the Seaguil Software.  Both the software and the related material are Copyrighted and are protected by law. Title to and all rights and interests in the Seaguil Software, wherever resident and on whatever media, are and shall remain the nonerth of Seaguil.  Furthermore, by using C laccept the tems in the license agreement | < > | Instructions     After the drivers are unpacked, install them using the Driver Wizard.     Options     Run Driver Wizard after unpacking drivers     Read installation instructions (contained in "Installation_Instructions.html") |

3. Enter the seagull driver installation wizard, choose the next step.

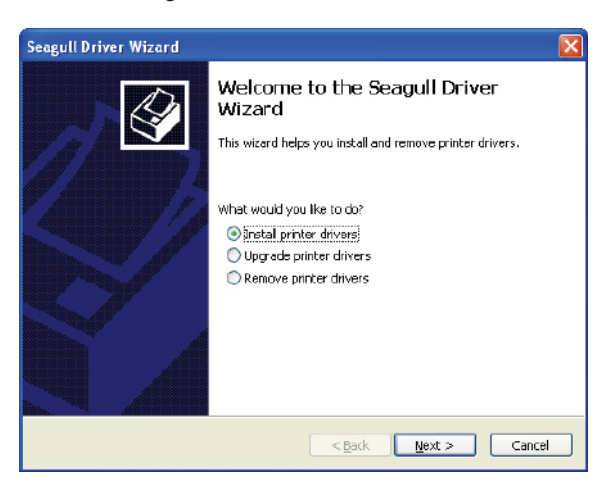

4. Use the USB connection to search for the thermal transfer printer unit model as shown on the right. After clicking TMP-002, select "Next".

| Seagull Driver Wizard                                                                                                    | Seagull Driver Wizard                                                                                                    |
|----------------------------------------------------------------------------------------------------|----------------------------------------------------------------------------------------------------|
| Connect Printer The printer should be connected before continuing installation.                                                                                                    | Plug and Play Printer Detection<br>New Plug and Play printers are automatically detected for installation.                       |
| How is this printer going to be attached?                                                                                                    | Select the printer driver to instal.   Select the printer driver for a Plug and Play printer:  Printer Model Port TMP=002 US8001 |
| Please connect your printer to the PC and turn it on. If the Add Hardware Wizard appears, please cancel it. This wizard will automatically advance when the printer is detected. If it does not advance, then check the connection and power cycle the printer. | Install a driver for another printer                                                                                             |
| < Book Next Cancel                                                                                                    | Cancel                                                                                                    |

5. User is available for modifying the name of thermal transfer printer or direct saved in default one. Click the button "Next", show at the left left, then click the button "Finish" to complete the drive program installation.

| Specify Printer<br>Names are u                                                                                                    | Ilame<br>sed to identify the printer on this computer and on the network.                                       |
|----------------------------------------------------------------------------------------------------|----------------------------------------------------------------------------------------------------|
| Enter a name for                                                                                                    | this printer.                                                                                                   |
| Printer name:                                                                                                    | TMP-002                                                                                                    |
| Use this printe                                                                                                    | r as the default printer                                                                                        |
|                                                                                                    |                                                                                                    |
| Specify whether a<br>sharing, you mus                                                                                                    | or not you want to share this printer with other network users. When<br>t provide a share name.                 |
| Specify whether a sharing, you must<br>O Do not share the share the | or not you want to share this printer with other network users. When<br>t provide a share name.<br>this printer |
| Specify whether of<br>sharing, you must<br>Do not share to<br>Share name:                                                                                                    | or not you want to share this printer with other network users. When<br>t provide a share name.<br>this printer |
| Specify whether of<br>sharing, you must<br>Do not share f<br>Share name:                                                                                                    | or not you want to share this printer with other network users. When<br>t provide a share name.<br>dris printer |
| Specify whether a<br>sharing, you mus<br>O Do not share t<br>Share name:                                                                                                    | or not you want to share this printer with other network users. When<br>t provide a share name.<br>dris printer |

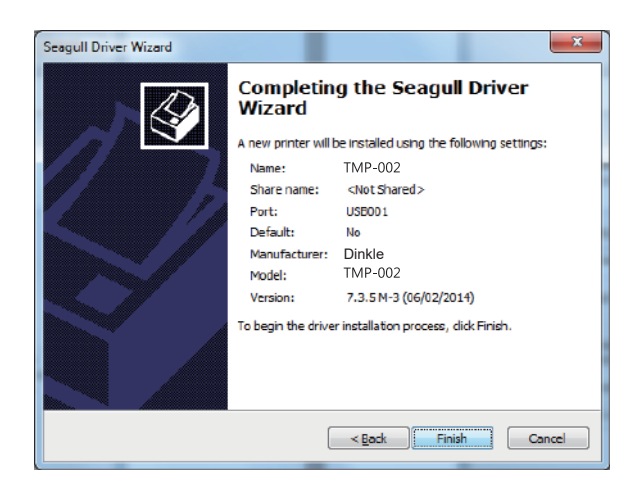

### 3.1 **Operation Panel**

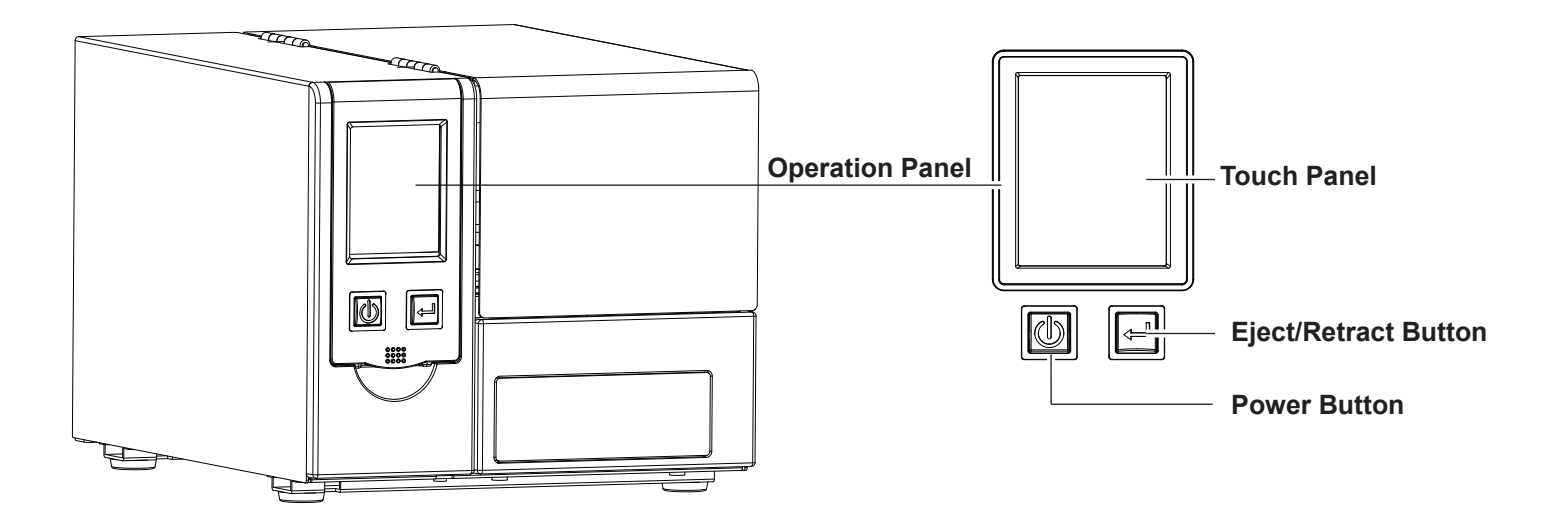

After confirming that the power cord is properly connected, press the power button, the LCD screen will start to light up, and "Ready" will be displayed, indicating that the printer is currently "ready to print". With the power on, keep pressing the power button for more than three seconds to turn off the printer.

#### **Eject/Retract Button**

Press "FEED" button, the thermal transfer printer will release/return the slide guide.

### 3.2 LCD Interface Introduction

#### Steps

Press the power button to start the printer and start the screen.

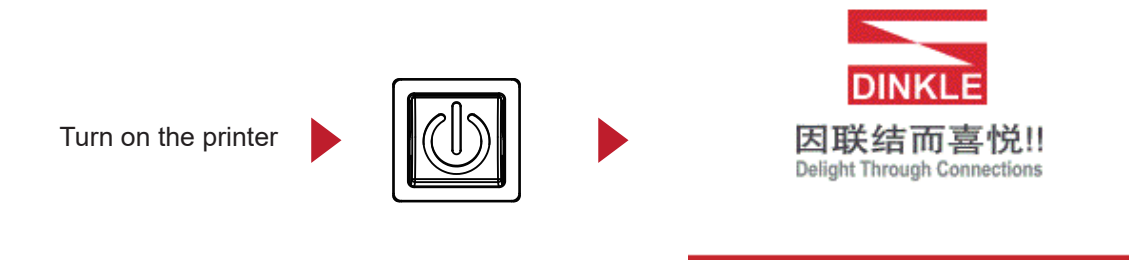

When the thermal transfer printer is turned on, a "Ready" message will appear on the LCD screen indicating that the printer is ready to print. Using touch gestures, various operations, settings, and the like can be performed on the main screen.

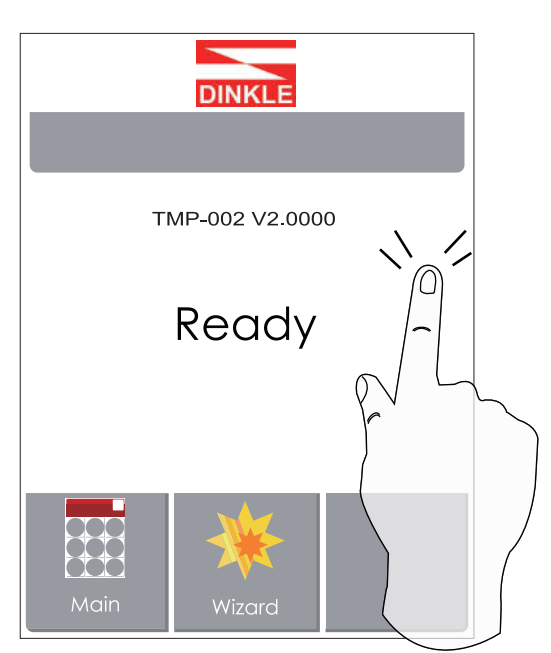

To select an item on the screen, just click on it with your finger.

You can start with this "Ready" screen and do various settings for the thermal transfer printer.

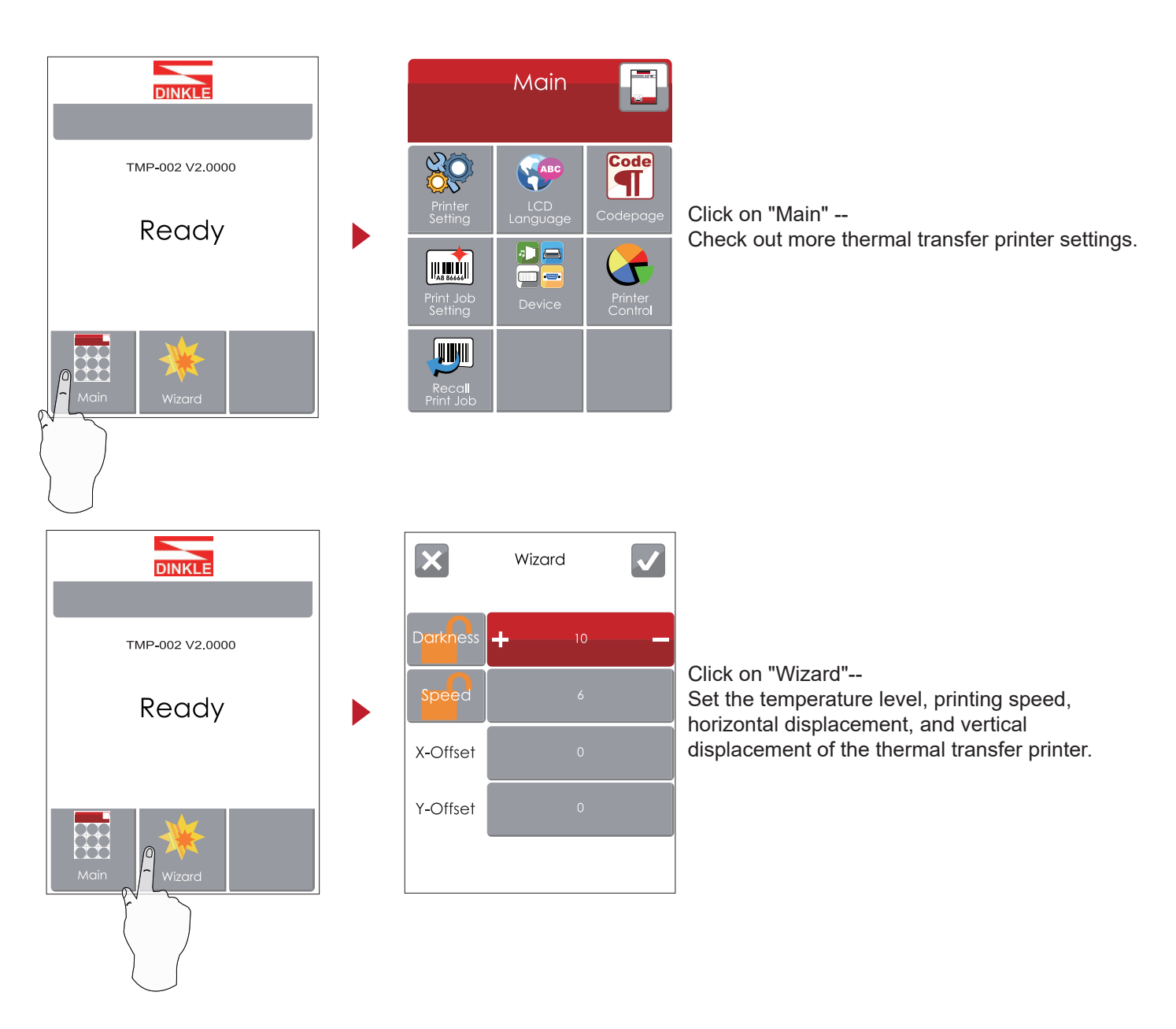

| Printer Settings                                | Set completed click       ✓         Oo not want to save, click       ✓         to the Main Page, the system will not make any changes.       ✓ |
|-------------------------------------------------|----------------------------------------------------------------------------------------------------|
| Printer Settings                                | Unlock                                                                                                    |
| Darkness + 10 -                                 | lock                                                                                                    |
| Speed + 6 -<br>Sensor<br>Select + Auto Select - | If the printer's function key is locked, you cannot receive an external command (Dinkle Label)                                                 |

Icon definition

|  | To upper level | Appears on the NAVIGATION ICON of Setting<br>Pages. It guides you back to upper level by<br>touching display upper right icon. |
|--|----------------|----------------------------------------------------------------------------------------------------|
|  | To main page   | Appears on the NAVIGATION ICON of Setting                                                                                      |
|  | io main page   | by touching display upper left icon.                                                                                           |
|  | Lock           | On Setting Value pages, touch display icons to lock the value for preventing unexpected change.                                |
|  | Unlock         | Touch display icons again to unlock the value.                                                                                 |

### 3.3 LCD Interface Function

Main Page

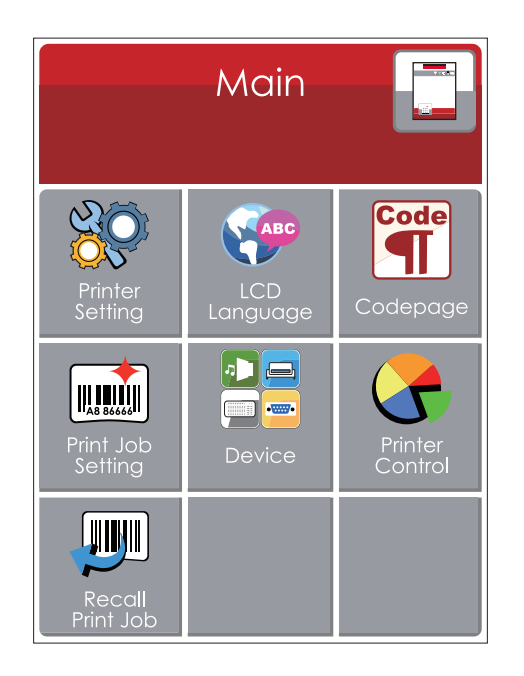

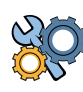

Setting items for printer, ex. Printing speed, darkness. Also includes a Printing Wizard for your ease of printing.

More than 10 languages of printer setting.

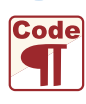

It consists of a table of values that describes the charactrer set for a particular language.

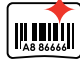

\_\_\_\_\_

Setting items for printing label, ex. Rotation, Printing position offset.

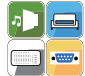

Option modules and connection port settings.

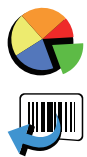

Self-Diagnose functions for printer, ex. TPH testing, self-test page printing.

Recall Label.

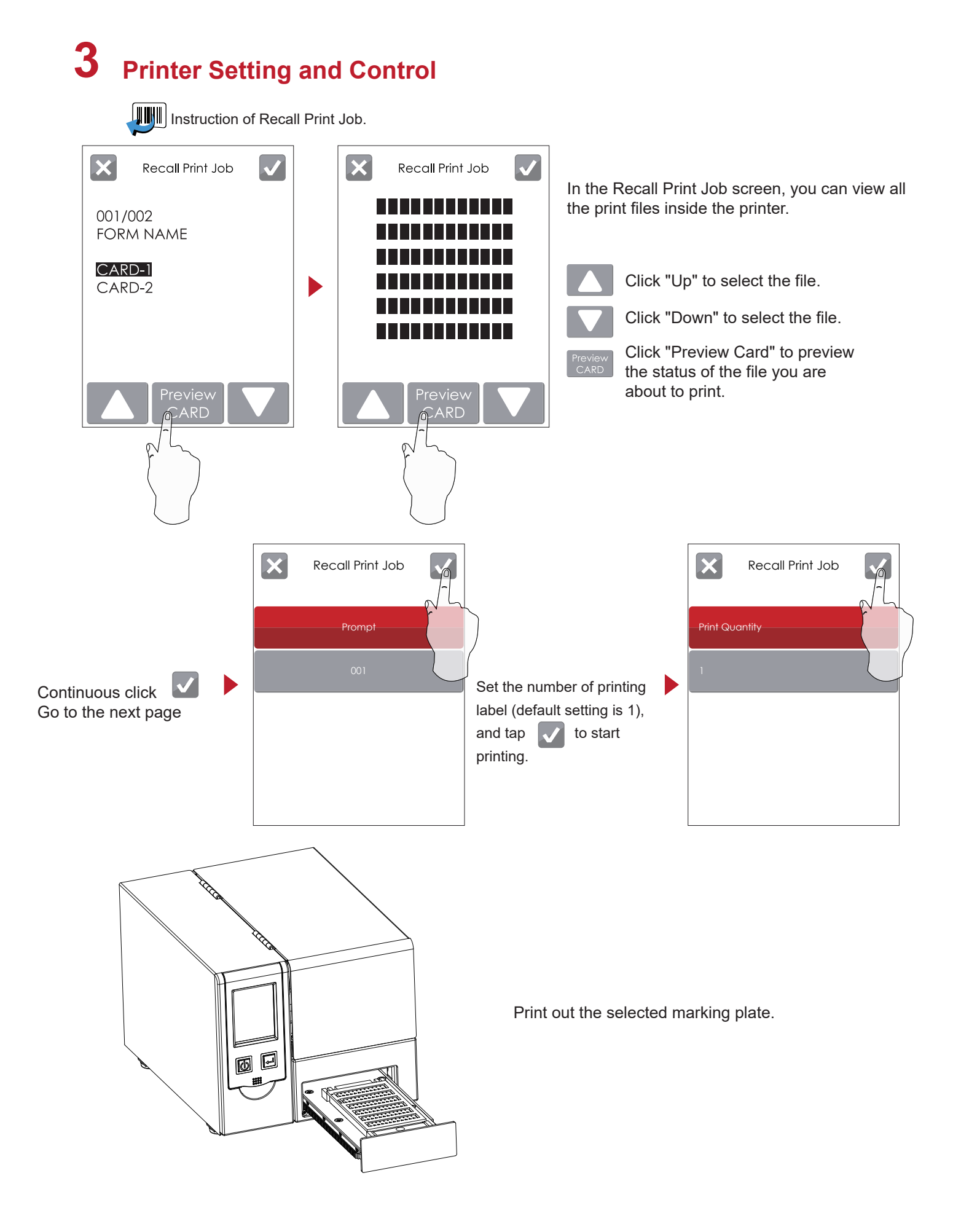

Device

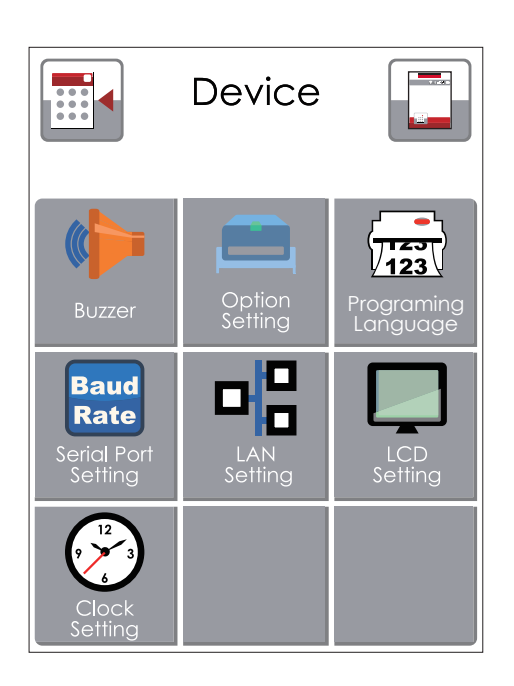

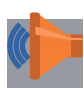

Setting off or on for buzzer.

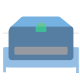

Programing Language.

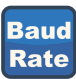

123

머吕

Setting it ems for LAN, ex. Port NO., DHCP, Dynamic IP, Default Gateway, Subnet Mask.

Setting it ems for Serial Port, ex. Baud Rate, Parity, Data Bits, Stop Bits.

Setting it ems for options, e.x. Cutter, Label Dispenser, Applicator.

Setting items for LCD, eg. Password, Cabriliation.

Setting it ems for Clock, ex. Year, Month, Day, Hour, Minute.

### LED mode option list

| 20 |  |
|----|--|
| QS |  |

|                  | Print darkness     | 0-19 (Suggested darkness: 15) |
|------------------|--------------------|-------------------------------|
|                  | Printing speed     | 1~2 ips (Suggested speed: 1)  |
| Thermal transfer | Print mode         | Thermal transfer              |
| printer settings | Stop point setting | 0-40                          |
|                  | Print positioning  | Apply                         |
|                  | Philit positioning | Cancel                        |
|                  |                    | English                       |
|                  |                    | Deutsch                       |
|                  |                    | _ 繁體中文                        |
|                  |                    | 簡體中文                          |
| Panel language   |                    | Français                      |
|                  |                    | Español                       |
|                  |                    | 日本語                           |
|                  |                    | Italiano                      |
|                  |                    | Русский                       |
|                  |                    | Türkçe                        |
|                  |                    | 850                           |
|                  |                    | 852                           |
|                  |                    | 437                           |
|                  |                    | 860                           |
|                  |                    | 863                           |
|                  |                    | 865                           |
|                  |                    | 857                           |
|                  |                    | 861                           |
|                  |                    | 862                           |
|                  |                    | 855                           |
| Code Page        |                    | 866                           |
|                  |                    | 737                           |
|                  |                    | 851                           |
|                  |                    | 869                           |
|                  |                    | Win1252                       |
|                  |                    | Win1250                       |
|                  |                    | Win1251                       |
|                  |                    | Win1253                       |
|                  |                    | Win1254                       |
|                  |                    | Win1255                       |
|                  |                    | Win1257                       |
|                  |                    | Rotate                        |
| Marking plate    | setting            | Horizontal displacement       |
| Marking place    | ootting            | Vertical displacement         |
|                  |                    | Print adjustment              |

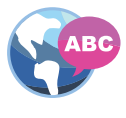

| C | Dd | le |
|---|----|----|
|   |    |    |

| _ |          |
|---|----------|
| ſ |          |
| H |          |
|   | A8 86666 |

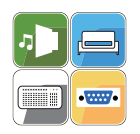

|                     | Buzzer                   | Apply            |                               |
|---------------------|--------------------------|------------------|-------------------------------|
|                     | Duzzei                   | Cancel           |                               |
| Equipm              | Equipment Setting        | None             |                               |
|                     | Dro print                | Apply            |                               |
|                     | Pre-print                | Cancel           |                               |
|                     |                          |                  | 4800 bps                      |
|                     |                          | Baud rate        | 9600 bps                      |
|                     |                          |                  | 19200 bps                     |
|                     |                          |                  | 38400 bps                     |
|                     |                          |                  | 57600 bps                     |
|                     | O a manufaction          |                  | 115200 bps                    |
|                     |                          |                  | Non                           |
|                     | settings                 | Parity value     | Odd                           |
|                     |                          |                  | Even                          |
| Device              |                          | <u> </u>         | 7 bits                        |
|                     |                          | Data length      | 8 bits                        |
|                     |                          | Stop bit number  | 1 bits                        |
|                     |                          |                  | 2 bits                        |
|                     |                          | DHCP             | On                            |
|                     | Notwork optingo          | IP               | 192.168.102.076               |
|                     | Network settings         | Submask          | 255.255.255.0                 |
|                     |                          |                  | 192.168.0.254                 |
|                     |                          | Brightness       | 5                             |
|                     | LCD Sotting              | Contrast         | 5                             |
|                     | LCD Setting              | Power Saving     | 15                            |
|                     |                          |                  | OFF                           |
|                     |                          | Year             |                               |
|                     |                          | Month            |                               |
|                     | Time setting             | Date             |                               |
|                     |                          | Hour             |                               |
|                     |                          | Second           |                               |
|                     |                          | Test             |                               |
|                     |                          | Sample Pattern   |                               |
| <b>The sum of 4</b> |                          | Select Memory    |                               |
| i nermai i          | transfer printer control | Clear Memory     |                               |
|                     |                          | Calibration      |                               |
|                     |                          | Reset to Default |                               |
|                     |                          | Print darkness   | 0-19 (Suggested darkness: 15) |
| Print wize          | ard                      | Printing speed   | 1~2 ips (Suggested speed: 1)  |
|                     |                          | X-Offset         |                               |
|                     |                          | Y-Offset         |                               |

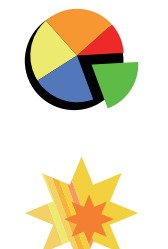

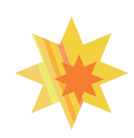

#### Status of LCD Interface

When printer is on standby status (ready to print), the LCD interface will display "Ready" on screen. Thermal transfer printer only works on the Ready status.

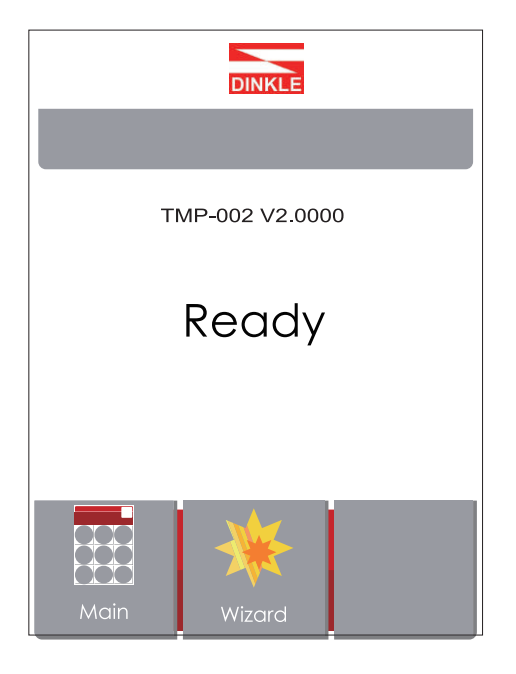

#### Status of LCD Interface

After the execution of the print order, "Reprint" will appear in the lower right corner of the LCD. After pressing, the last print will be directly repeated.

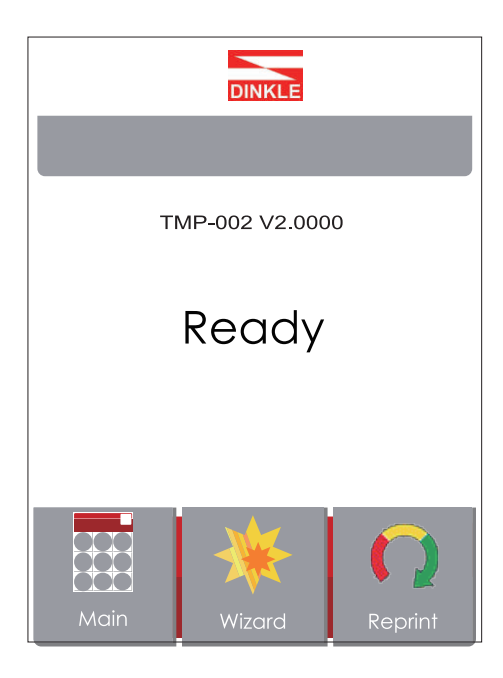

If there is any printers error, the LCD screen will display the error screen to show the type of error. You can fix the error according the notice.

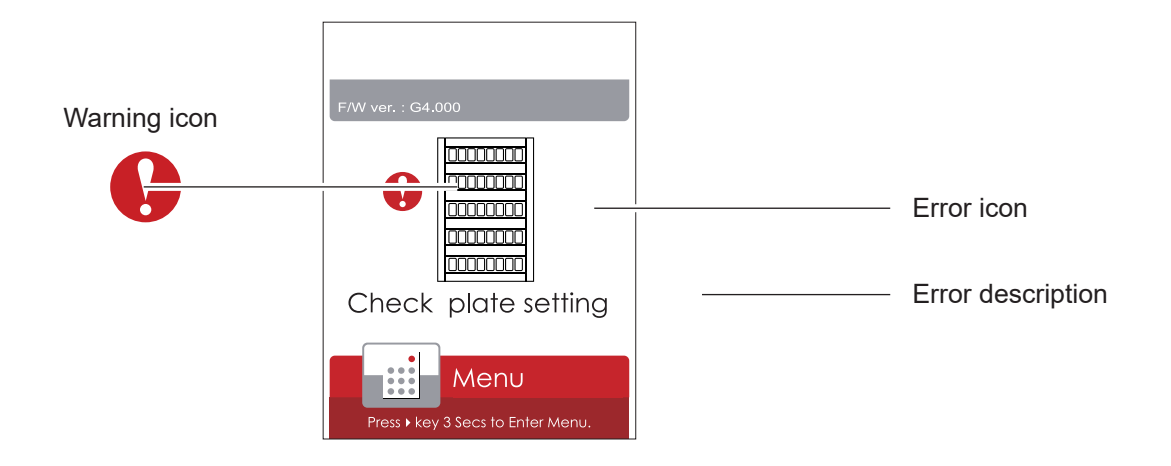

### 3.4 Error Alerts

In the event of a problem that prevents normal functioning of the printer, you will see an error message on LCD screen and hear some beep signals. Please refer to below table for the error alerts.

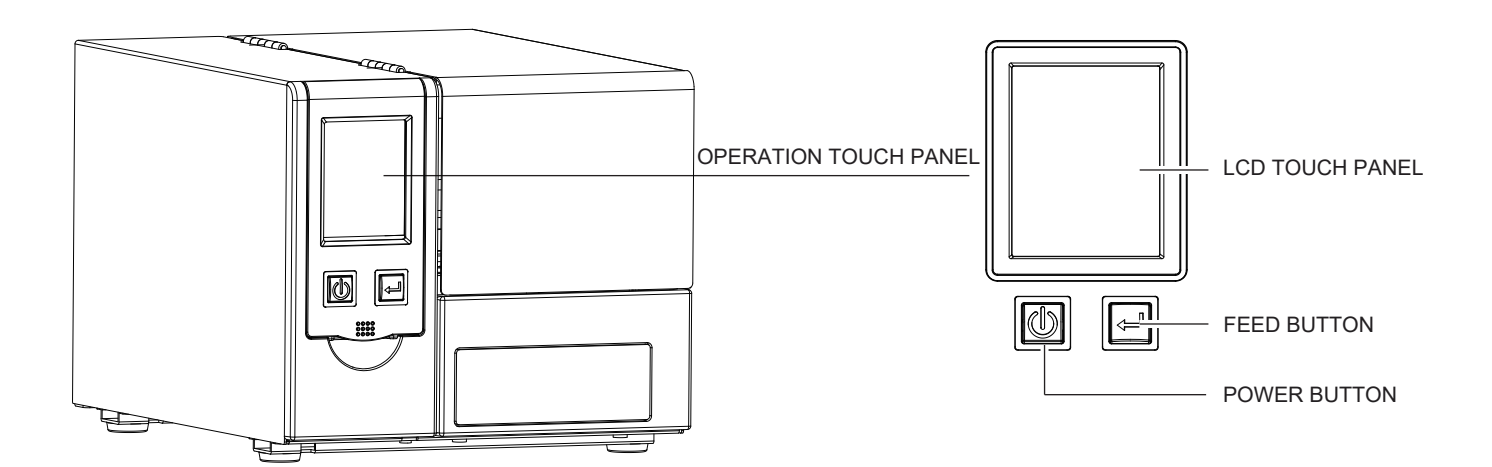

Operation Panel

|                                                                                      | Туре             | Beeps       | Description                                                             | Solution                                                                                                    |
|--------------------------------------------------------------------------------------|------------------|-------------|-------------------------------------------------------------------------|----------------------------------------------------------------------------------------------------|
| r: : G4.000<br>P P P P P P P P P P P P P P P P P P P                                 | Print Head Error | 2 x 4 beeps | The printing<br>mechanism is not<br>correctly closed.                   | Open the print<br>mechanism and<br>close it again.                                                                     |
| r G4.000<br><b>Prevention</b><br>TPH overheat<br>Menu<br>asy key 3 sec to Enter Menu | Print Head Error | None        | High temperature<br>at the print head.                                  | Once the print<br>head has cooled<br>down, the printer<br>switches to<br>standby mode.                                 |
|                                                                                      | Media Error      | 2 x 3 heens | No ribbon is<br>installed and the<br>printer displays an<br>error.      | Please reload carbon<br>ribbon and keep<br>pressing the button<br>"FEED" for 5<br>seconds to eliminate<br>abnormality. |
| Menu<br>ass I key 3 Secs to Enter Manu.                                              |                  | 2 x 0 00003 | The ribbon is<br>finished or the<br>label supply hub is<br>not mov ing. | Please reload carbon<br>ribbon and keep<br>pressing the button<br>"FEED" for 5<br>seconds to eliminate<br>abnormality. |

| Operation Panel                                                                              | Satus       | Beeps       | Description                                                                                                    | Solution                                                                                                    |
|----------------------------------------------------------------------------------------------|-------------|-------------|----------------------------------------------------------------------------------------------------|----------------------------------------------------------------------------------------------------|
| FWW ver G4.000<br>FWW ver G4.000<br>Check plate setting<br>Menu                              | Media Error | 2 x 2 beeps | No label card<br>is detected                                                                                         | Please make sure if<br>the label is placed.<br>Insert in the label and<br>press the button<br>"FEED" to eliminate<br>abnormality.<br>If the sign still not<br>detected, please check<br>if the detection hole is<br>abnormally blocked or<br>the detector position is<br>abnormally shifted. |
| Press > key 3 Secs to Enter Menu.                                                            |             |             | Printer feed<br>problem.                                                                                             | The label is not placed correctly or the location of the label detection hole cannot be found.                                                                                                    |
| F/W ver. : 04.000                                                                            |             |             | The printer will<br>display "File System<br>Full", which indicat-<br>ing the memory is<br>full.                      | Delete<br>unnecessary data<br>or install<br>additional<br>memory.                                                                                                    |
| FW ver. : G4.000<br>File name can't<br>be found<br>Menu<br>Press + key 3 Sacs to Enter Menu. | File Error  | 2 x 2 beeps | The printer will<br>display "File Name<br>Not Found", which<br>indicating the<br>marking label is<br>unable to find. | Please make sure<br>whether the files<br>exist in the printer.                                                                                                    |
| F.W. ver. : G4.000<br>File name duplicated<br>Filess Key 3 Secs to Enter Menu.               |             |             | The printer will<br>display "Duplicate<br>Name", which<br>indicating the file<br>name already exists.                | Please change file<br>name or delete the<br>duplicate file for<br>downloading again.                                                                                                    |

### 3.5 USB Host

Definition : USB Host port supports either device : USB memory stick, keyboard or scanner.

#### Purpose

- Connect with USB flash drive as extending memory which can save the label files or firmware. It can print label files or update firmware version of printer via USB flash drive.
- Connecting an USB keyboard to printer for "Keyboard Mode" mode operation.
- Plug-in an USB scanner to operate the printer in "Keyboard Mode" .

#### Usage of Extended Memory

• Insert the USB flash drive into the slot of thermal transfer printer and download the file to the printer via PC. The thermal transfer printer will actively create the required folder and label file in the USB flash drive (the label file downloaded when the USB flash drive is inserted will be saved in the USB flash drive not in the firmware), and user can print the label file via USB flash drive.

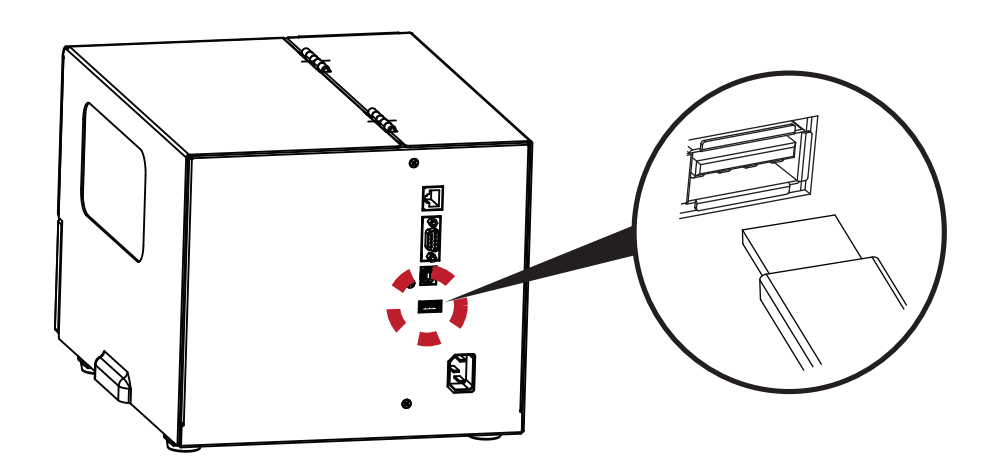

#### Usage of Firmware Update

• Remove USB memory stick from printer and plug-in it to a PC's USB port; delete Firmware "\*.bin" file from

"\LABELDIR\FW" of USB memory stick if it existing; or create a Folder "\LABELDIR\FW" to USB memory stick if it doesn't

existing.

- Copy a new version of Firmware "xxxx.bin" to the Folder "\LABELDIR\FW"; and then remove USB and plug-in back to the printer that going to update Firmware.
- The printer will update the Firmware automatically when plug-it-into the printer and printer find-out the Firmware
  - in "\LABELDIR\FW" is newer version.
- Don't take out the USB flash drive while it's under updating with "Writing Flash..." message that displays on LCD panel.

## **4** Maintenance and Adjustment

## 4.1 Cleaning the thermal print head

Dirt on the print head or ribbon may result in inadequate print quality (there are only partial images on the label). The printer cover should therefore be kept closed when possible.

Keeping dirt and dust away from the marking plates ensures a good print quality and a longer lifespan of the print head. Here is how you clean the print head:

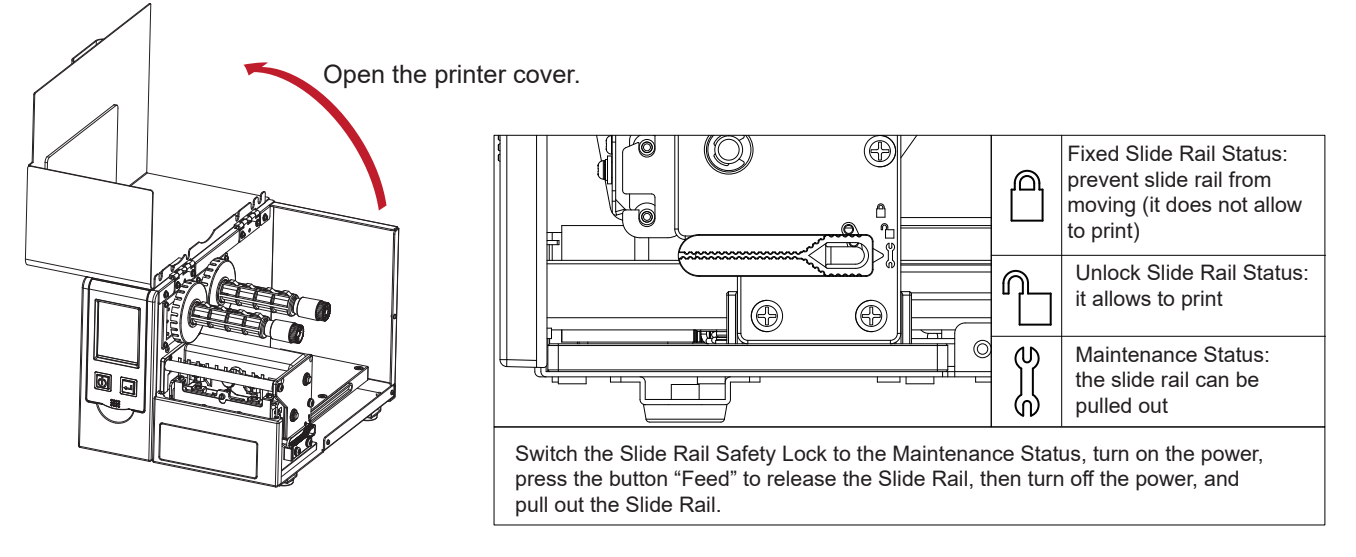

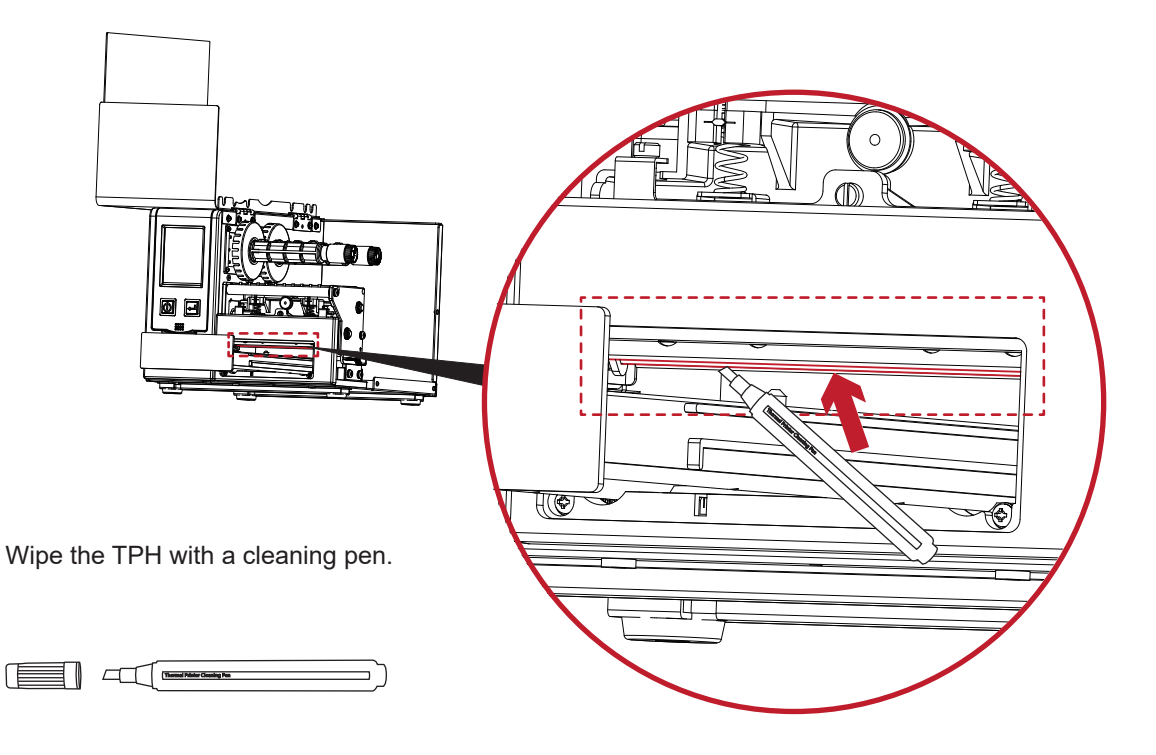

Note

The print head should be cleaned once a week.

## **4** Maintenance and Adjustment

## 4.2 Adjusting the print line and print head tension

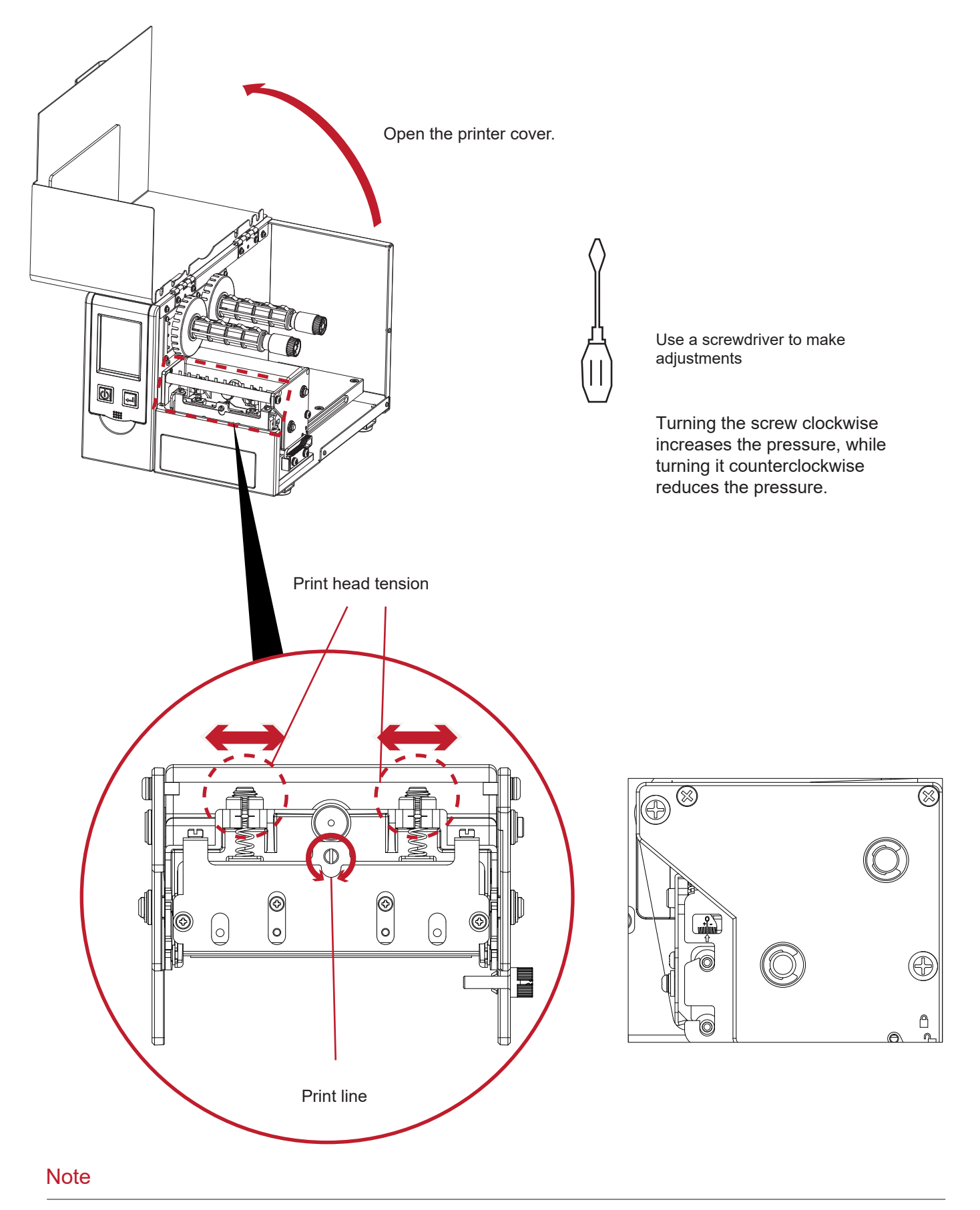

\* Adjust beyond the original setting value may easily cause the print quality degraded.
 Please read the user manual carefully before fine adjustments, it must be returned to the original factory for repair if improper adjustment causes damage.

## **4** Maintenance and Adjustment

### 4.3 Ribbon shield settings

The use of different ribbon materials may cause wrinkling of the ribbon, which in turn affects the print result as illustrated by the examples in (a) and (b). To change the print quality, you can adjust the ribbon shield screws. If your print result looks like the example in (a), you need to turn the left ribbon shield screw counterclockwise. If your print result looks like the example in (b), you need to turn the right ribbon shield screw counterclockwise.

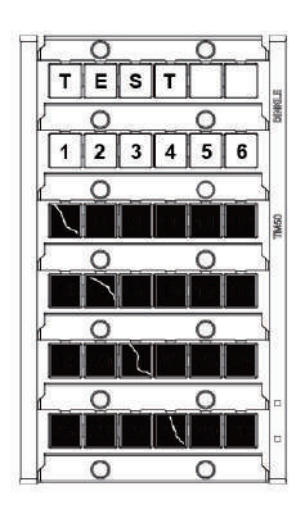

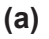

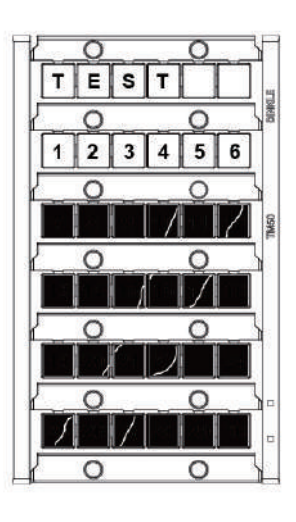

(b)

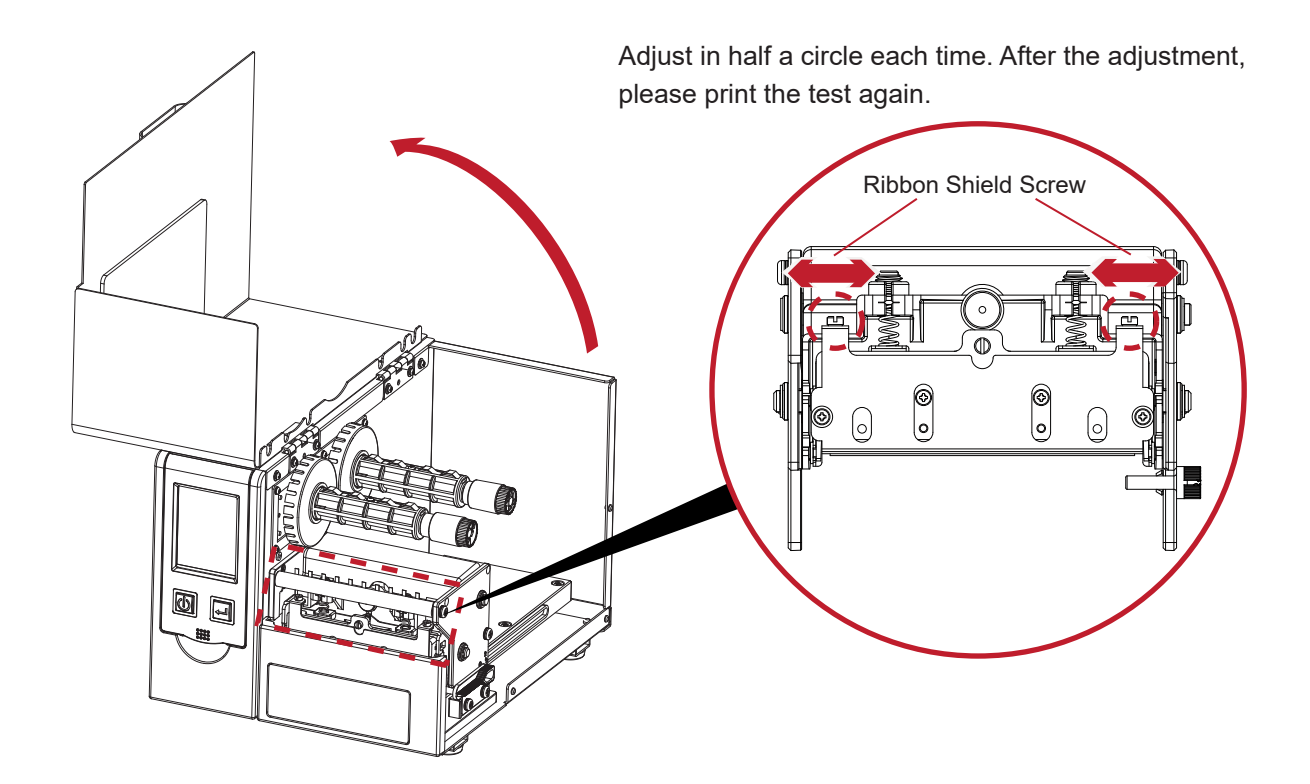

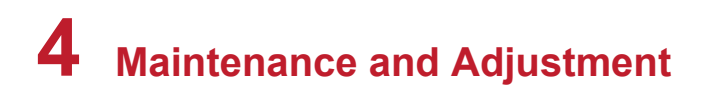

## 4.4 Troubleshooting

| Problem                                                                 | Solution                                                                                                    |
|-------------------------------------------------------------------------|----------------------------------------------------------------------------------------------------|
| The printer is switched on but the LED does not light up.               | Check the power supply.                                                                                                    |
| The LED lights up red and printing is interrupted.                      | <ul> <li>Check the software settings (driver settings) or command codes.</li> <li>Check whether the print mechanism is closed correctly.</li> </ul>                                                                                                    |
| The label stock passes through the printer but no image is printed.     | <ul> <li>Please make sure that the marking plate is loaded the right side up and that it is the suitable material.</li> <li>Choose the correct printer driver.</li> <li>Choose the correct marking plate and a suitable printing mode.</li> </ul>                            |
| There is no printed image on some parts of the label.                   | <ul> <li>Check whether there is any label material or ribbon stuck to the thermal print head.</li> <li>Check for errors in the application software.</li> <li>Check whether the starting position has been set correctly.</li> <li>Check the ribbon for wrinkles.</li> </ul> |
| There is no printed image on part of the label or the image is blurred. | <ul> <li>Check the thermal print head for dust or other dirt.</li> <li>Check the quality of the print medium.</li> </ul>                                                                                                    |
| The printed image is positioned incorrectly.                            | • Check whether the starting position has been set correctly.                                                                                                    |
| The printed image is blurred.                                           | <ul> <li>Check the darkness setting.</li> <li>Check the thermal print head for dust or dirt.</li> </ul>                                                                                                    |

If any problems occur that are not described above, please contact your dealer.

## 5.1 Brief Introduction

### 5.1.1 System Requirement

| System Requirement   |                                              |  |
|----------------------|----------------------------------------------|--|
| CPU                  | 1GHz and above                               |  |
| Memory               | 1GB and above                                |  |
| Hard Disk            | 50MB at least                                |  |
| Operation System     | Support to Windows XP, Vista, 7, 8 and 10    |  |
| Software Requirement | Installation required. NET Framework 3.5 SP1 |  |
| Screen Resolution    | 1024 x 768 and above                         |  |

## Start using DINLE Label

Please visit the official website to download Dinkle Label software. The main page of software consist of three toolbars and two working areas.

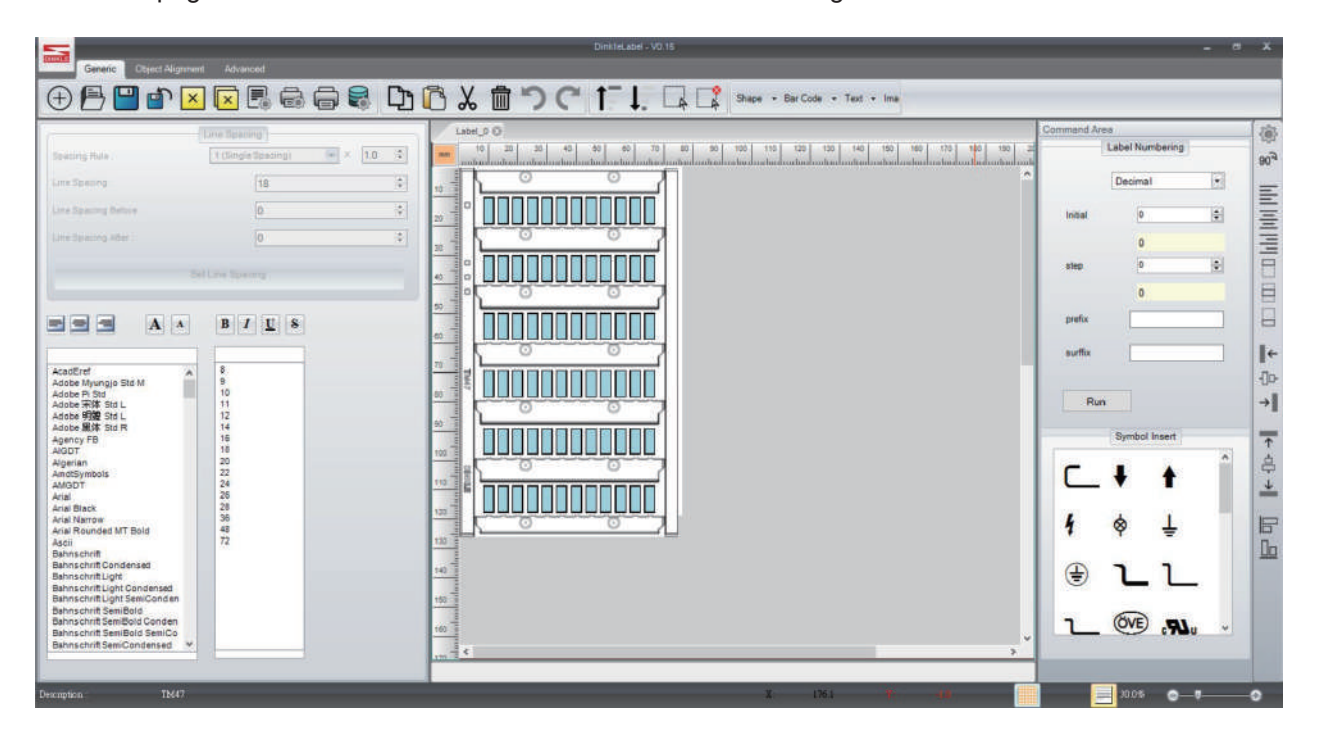

#### (1) Toolbar:

Horizontal toolbar : Contains of Generic, Object Alignment and Advanced.

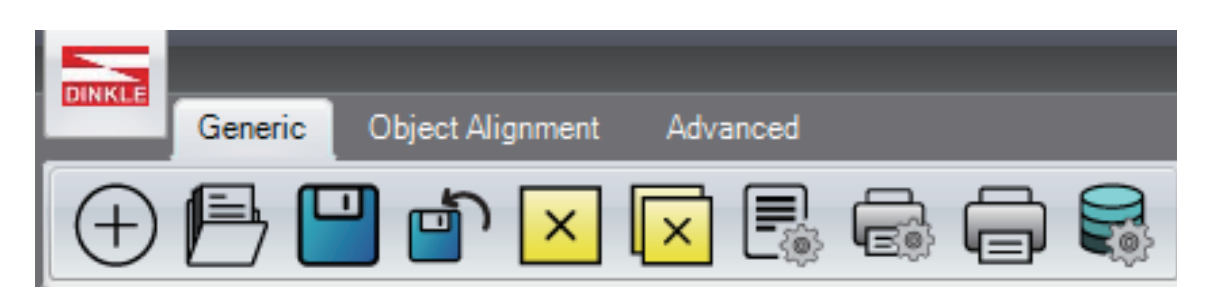

• Vertical toolbar : Providing Shape, Bar code, Text and Graphics as options.

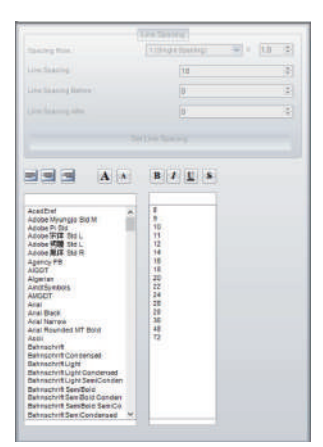

• Quick toolbar : Help to make global setup, label rotate and object alignment in efficient way.

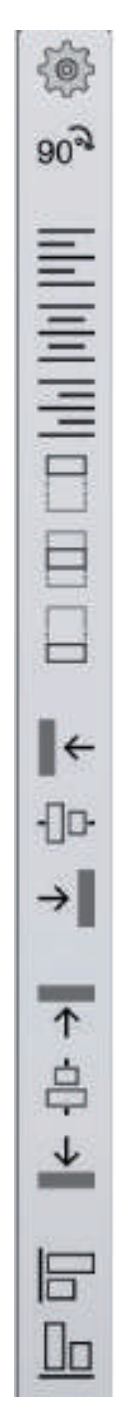

### (1) Working area:

• Label Setup : Including marking label selection, page setup and previews.

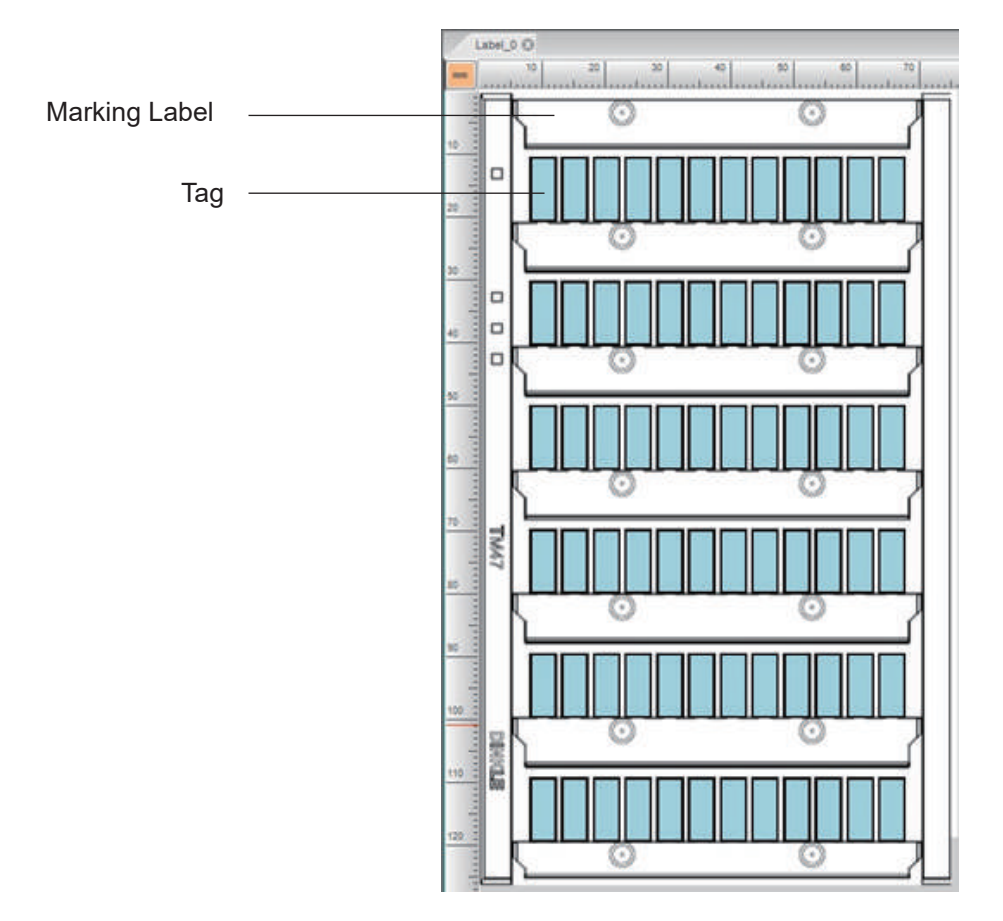

• Command Area : Providing Label Numbering and Symbol insert functions.

|          | 1-1-1-11    | A CONTRACTOR OF THE |    |
|----------|-------------|---------------------|----|
|          | Laberr      | vumbering           |    |
|          | Decir       | mal                 | •  |
| Initial  |             | 0                   | \$ |
|          |             | 0                   |    |
| step     |             | 0                   | •  |
|          |             | 0                   |    |
| prefix   | C           |                     |    |
| suffix   | Ē           |                     |    |
|          |             |                     |    |
| Ru       | n           |                     |    |
|          | Symt        | ol Insert           |    |
|          |             |                     |    |
| C        | ŧ           | t                   |    |
| ۲<br>۲   | <b>↓</b>    | ↑<br>⊥              | 6  |
| ⊂{f<br>⊕ | ↓<br>♦<br>٦ | ↑<br>↓<br>_ 1_      |    |

### 5.1.2 General Introduction

User can edit and save files of marking labels in Label setup area.

### Edit Tag

- User can enter text or digital number directly in tag or double-click the tag for more setup.
- Click the button "Delete" to clear up the info.
- Click the button "Tab" to select the next tag.
- Click the button "Ctrl" and "Z" to undo.
- Click the button "Ctrl" and "Y" to redo.
- Click the button "Ctrl" and "B" to make the text bold.

- Click the button "Ctrl" and "I" to make the text italic.
- Click the button "Ctrl" and "U" to underline text.
- Click the button "Ctrl" and "F" to search characters.
- Click the button "Ctrl" and "A" to select all.
- Hold Shift for quick select function.

### Duplicate tag info

Click and drag the lower right corner of the label to copy the content of the tag. If user tick in the replicated tag, the content will be displayed in a series. (See the image as below)

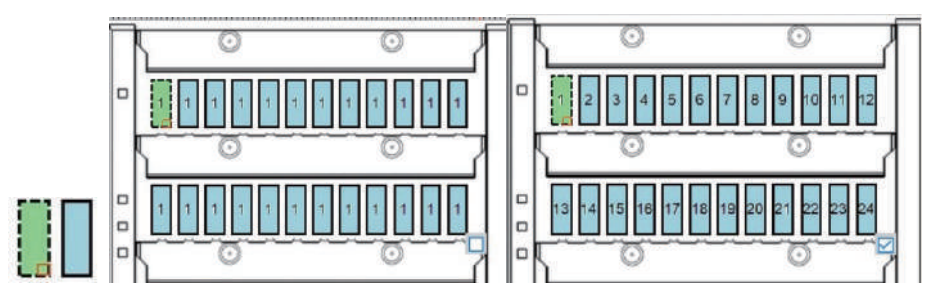

### 5.1.3 Command Area

Command area provides Label Numbering and symbol insertion for user quick selection.

#### (1) Label Numbering:

Select the numerical system for counting : decimal, binary, octal, hexadecimal.

#### (2)Initial:

Enter initial value for seting up.

#### (3)step:

An increment from initial value.

#### (4) Prefix:

Setup prefix

#### (5)Suffix:

Setup suffix.

#### (6)Run:

To carry out the numbering setup.

| Decimal | • |
|---------|---|
| 0       |   |
|         |   |
| 0       |   |
| 0       | - |
| 0       |   |
|         |   |
|         |   |
|         | 0 |

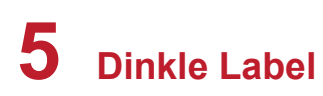

#### Symbol insert:

Select a tag and insert the sign by double clicking graphic symbol.

Numbering Symbol insert ٠ ł Г ø Ť **(** .*A1" B1*  🕅 ÖVE \$ **(P**) U -₩ **B** -13-₽₽ Ξ KEMA 🖾 🕃 🖾 🗲 🖸 7 T Ð N S **3** (GL) -Ŧ

## 5.2 General operation

### 5.2.1 New / Save marking label

#### New marking label

Choose "Generic" toolbar and click

sign for new marking label. Hot key : Ctrl + N.

#### Save marking label

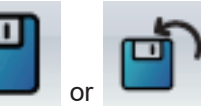

sign to save \*.ezpd file format.

Choose "Generic" toolbar and click Save file hot key: Ctrl + S; Save as hot key: F12.

### 5.2.2 Open old file

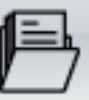

Choose "Generic" toolbar and click Hot Key : Ctrl + O.

sign to preview or open \*.ezpd file format.

### 5.2.3 Printer Setup

Choose "Generic" toolbar and click

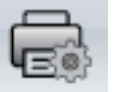

sign or right click in label editing area for printer setup.

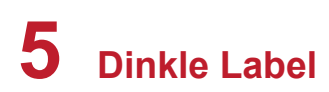

#### **Thermal Printer Setup**

• User can select to change, if the selection items cannot be made, it means the service doesn't provide.

| Printer Setup X                     |                    |
|-------------------------------------|--------------------|
| Printer Setup Printer Interface Mis | scellaneous        |
| Printer Setup                       |                    |
|                                     |                    |
| Printer Model:                      | TMP-002            |
| Resolution:                         | 300                |
| Darkness                            | 5                  |
| Speed                               | 2                  |
| Printing Mode:                      | Thermal Transfer 🔹 |
|                                     |                    |
| 1 <sup>1</sup> Copies per label     |                    |
| Fix Number                          | Database           |
| 2 <sup>3</sup> Number of Labels     |                    |
| Fix Number                          | Database           |
| Total Number of Print : 1           |                    |
| Print                               | Save Exit          |

| Menu                  | Function Description                                                                                                    |  |
|-----------------------|----------------------------------------------------------------------------------------------------|--|
| Printer Model         | The printer setup shows the parameters as the current model is.                                                                                                    |  |
| Resolution            | The software can detect its model number and shows the correspondent resolution.                                                                                                    |  |
| Darkness              | Printer setup range is 0~19, the larger the number, the darker the color. (Suggested darkness: 15)                                                                                                    |  |
| Speed                 | Generally, speed setup is 1~2, it depends on different model select. The larger the number, the faster the printer. (Suggested speed: 1)                                                                                                   |  |
| Printe Mode           | The consumable is thermal paper, please select direct thermal mode. The consumable is ink, please select thermal transfer mode. If selection is wrong, the error sign might occur and cannot be printed.                                   |  |
| Copies per label      | Setup the numbers of duplication.                                                                                                    |  |
| Number of Labels      | Setup printing number of labels.                                                                                                    |  |
| Total Number of Print | Shows total number of print.                                                                                                    |  |
| Suggested font & size | Alphanumeric- font suggest, Arial12ptTraditional Chinese- font suggest, Microsoft JhengHei12ptSimplified Chinese- font suggest, Microsoft YaHei font12ptJapanese: font required, MS PGothic12ptInsert Symbol- font required, DL_Symbol12pt |  |

#### **Printer Interface**

Connection method: USB, LAN, LPT, Serial , Driver Port and Print to File as option.

• Mark checkbox of "Auto Detect Connected Printer While Set Up" if necessary.

| Printer Setup           |                                     |        | x |
|-------------------------|-------------------------------------|--------|---|
| Printer Setup Printer I | nterface Miscellaneous              |        |   |
| Put                     | Printer Interface                   |        |   |
| USB Port                |                                     | •      |   |
| LAN Port                | 0.0.0                               | I      |   |
|                         | 9100                                | *<br>* |   |
| C LPT Port              | LPT1                                | -      |   |
| ○ Serial Port           | COM1                                | -      |   |
| Baud Rate:              | 9600                                | · •    |   |
| Parity:                 | None                                | -      |   |
| Data Bits:              | 8                                   | · · ·  |   |
| Stop Bits:              | 1                                   | T.     |   |
| O Driver Port           | ZWCAD Virtual Eps Plotter 1.0       | · ·    |   |
| O Print To File         |                                     |        | 2 |
| Auto Dete               | ct Connected Printer While Start Up |        |   |
| Print                   | Save                                | Exit   |   |

•

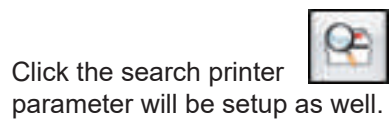

sign, it will scan connected printer automatically. The printer interface

| Scanning Connected Printer |           |         |               |             |              |                 |            |         |      |
|----------------------------|-----------|---------|---------------|-------------|--------------|-----------------|------------|---------|------|
|                            | Interface | Туре    | Printer Model | DPI (dot)   | USB          | Mac Address     | IP Address | ; Poi   | t    |
|                            | USB       | TMP-002 | 300           | DINKLE TMP- | 002#00000022 |                 |            |         |      |
|                            | Network   | TMP-002 | 300           |             |              | 00-1D-9A-47-77- | 16 192.168 | 102.233 | 9100 |
|                            |           |         |               |             |              |                 |            |         |      |
|                            |           |         |               |             |              |                 |            |         |      |
|                            |           |         |               |             |              |                 |            |         |      |
|                            |           |         |               |             |              |                 |            |         |      |
|                            |           |         |               |             |              |                 |            |         |      |
|                            |           |         |               |             |              |                 |            |         |      |
|                            |           |         |               |             |              |                 |            |         |      |
|                            |           |         |               | A           | bort         |                 |            |         |      |
|                            |           |         |               |             |              |                 |            |         |      |
| Scanning COM1 Port         |           |         |               |             |              |                 |            |         |      |
| SOCIE IN                   | goomin    | ALC: NO |               |             |              |                 |            |         |      |

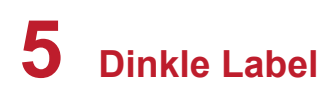

#### Miscellaneous

User can select to change, if the selection items cannot be made, it means the service doesn't provide.

| Printer Setup |                   | x             |
|---------------|-------------------|---------------|
| Printer Setup | Printer Interface | Miscellaneous |
|               |                   | Miscellaneous |
| Code Pag      | e                 | 850           |
| LCD Lang      | juage             | English       |
| Keyboard      | Country Code      | US            |
| Sensing M     | Node              | Transmissive  |
| Buzzer        |                   | ON 🔹          |
|               |                   |               |
|               |                   |               |
|               |                   |               |
|               |                   |               |
|               | Set               | Refresh       |
|               |                   |               |
|               |                   |               |
|               |                   |               |
|               |                   |               |
|               |                   |               |
|               | Print             | Save Exit     |
|               |                   |               |

| Menu                     | Function Description                                                                                                    |
|--------------------------|----------------------------------------------------------------------------------------------------|
| Code Page                | It's a correspondence table list for Byte data and Character data, it calls the code<br>page. The transmission data is Byte data from software to printer. The Page code can<br>help to transform data from Byte to character. Once user select different language, the<br>code page will be changed, too. |
| LCD Language             | LCD shows 10 different languages.                                                                                                    |
| Keyboard Country<br>Code | Support to connect external keyboard and user can select keyboard country code.                                                                                                    |
| Sensing Mode             | Sensing mode was used to detect paper. Three modes, reflective, transmissive and automatic can be selected.                                                                                                    |
| Buzzer                   | Setup the buzzer on or off.                                                                                                    |

### 5.2.4 Page Setup

To create a new page setup, please select correspondent marking label.

#### **Select Material**

- Thermal Transfer Printer list : List supported printer.
- Material List : List supported marking labels.

| Page Setup                               |                                                                                          | x    |
|------------------------------------------|------------------------------------------------------------------------------------------|------|
| Page Setup<br>Select Material<br>TMP-002 | Material<br>TM41<br>TM42<br>TM43<br>TM45<br>TM46<br>TM46<br>TM47<br>TM48<br>TM49<br>TM50 |      |
|                                          | Test                                                                                     |      |
|                                          | ок                                                                                       | Exit |

## 5.2.5 Graphic setup

Choose vertical toolbar "Graphic" and click graphic setup menu.

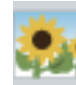

sign, left click in label area for

| Graphic Setup                |                                 |                          | x |
|------------------------------|---------------------------------|--------------------------|---|
| Graphics Source Graphic      | cs Operation                    | Rotation:                | 0 |
| From File                    | Select Image File               | Lock Object              |   |
|                              |                                 | Do not print this object |   |
|                              |                                 |                          |   |
| From Clipboard               |                                 |                          |   |
| From Downloaded Graphic      |                                 |                          |   |
| Image Name                   |                                 |                          |   |
| Sample                       |                                 |                          |   |
| Select From Download R       | Record                          |                          |   |
|                              | ∽ Delete                        |                          |   |
| General                      |                                 |                          |   |
| Setup Se                     | erial, Variables, Date and Time |                          |   |
| <ul> <li>Database</li> </ul> |                                 |                          |   |
|                              | Insert Fields                   |                          |   |
|                              |                                 |                          |   |
|                              |                                 |                          |   |
|                              | ок                              | Cancel                   |   |
|                              |                                 |                          |   |

### (1) Graphic Source

- From File : Supported file format with \*.pcx, \*.png, \*.bmp, \*.wmf, \*.emf, \*.ico, \*.jpg, \*.jpeg, total 8 types of image files.
- From Clipboard : Copy files from Microsoft paint, this selection can be previewed prior to using it.
- From Donloaded Graphic : User can use downloaded Graphic files to print.
- General : To setup serial number, variables, data and time.
- Database : Insert fields support to SQL, Access, Oracle, Excel, Text & DBF database connection, user can click "Generic" toolbar to click sign for more setup menu.

For instance : Using Excel to create a database of graphical paths.

| 🔀 🔜 🖜 - 📖 🛥<br>File Home Incet PageLayout Formulae Data Review W                                                                                                    | PicDB -<br>Acrobat                                                   | Microsoft Excel                                    |                  | -                             | _                                                                                                    | a 🕜 a 🗗 |
|----------------------------------------------------------------------------------------------------|----------------------------------------------------------------------|----------------------------------------------------|------------------|-------------------------------|----------------------------------------------------------------------------------------------------|---------|
| $\begin{tabular}{ c c c c } \hline & & & & & & & & & & & & & & & & & & $                                                                                                    | کې- ∰Wrap Teat Gene<br>کو کې که Merge & Center + S +<br>Alignment is | No 1 28 21<br>Formatting * as Table *<br>Number is | Cell<br>Styles * | Inuert Delete Format<br>Cells | E AutoSum * ZT A<br>Fill - Sort & Find &<br>Clear * Filter * Select *<br>Editing                               |         |
| 120 - (* <i>fe</i>                                                                                                    | 1                                                                    | 1000 CONT                                          |                  | T the T                       | the second second second second second second second second second second second second second second second s |         |
| A                                                                                                    | В                                                                    | C                                                  | D                | E                             | F G                                                                                                    | H I     |
| C-UISers\HT168020\Desktop\starbucks.png     C:\UISers\HT168020\Desktop\starbucks.png     C:\UISers\HT168020\Desktop\starbucks.png     C:\UISers\HT168020\Desktop\starbucks.png     CIUSers\HT168020\Desktop\starbucks.png     CIUSers\HT168 | Fixing Fail 2                                                        | FROME FROM 5                                       |                  |                               |                                                                                                    |         |
| 16                                                                                                    |                                                                      |                                                    |                  |                               |                                                                                                    |         |
| 8                                                                                                    |                                                                      |                                                    |                  |                               |                                                                                                    |         |
| 0                                                                                                    |                                                                      |                                                    |                  | _                             |                                                                                                    |         |
| 2                                                                                                    |                                                                      | _                                                  |                  |                               |                                                                                                    |         |
| 2<br>7<br>7                                                                                                    |                                                                      | (I.e.                                              |                  |                               |                                                                                                    |         |
| andy .                                                                                                    |                                                                      |                                                    |                  |                               | H C U 130                                                                                                    |         |

For database connection, please refer to chapter 4.2. If choose database as graphic source, the preview area shows the first path of graphic.

| Graphic Setup                           |                          |   | x |
|-----------------------------------------|--------------------------|---|---|
| Graphics Source Graphics Operation      | Rotation:                | 0 | * |
| From File     Select Image File         | Lock Object              |   |   |
|                                         | Do not print this object |   |   |
|                                         |                          |   |   |
| From Clipboard                          |                          |   |   |
| From Downloaded Graphic                 |                          |   |   |
| Image Name                              |                          |   |   |
| Sample                                  |                          |   |   |
| Select From Download Record      Delete |                          |   |   |
|                                         |                          |   |   |
| • General                               |                          |   |   |
| Setup Serial, Variables, Date and Time  |                          |   |   |
| O Database                              |                          |   |   |
| Insert Fields                           |                          |   |   |
|                                         |                          |   |   |
|                                         | Cancel                   |   |   |
| UK                                      | Calicer                  |   |   |

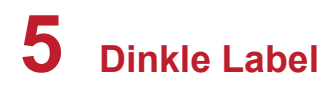

### (1) Graphic Setup

Graphic related settings, e.g. width, height, flip and half toning.

| Graphic Setup                                                                                                |                                                                                                    |                                                      |   | x |
|----------------------------------------------------------------------------------------------------|----------------------------------------------------------------------------------------------------|------------------------------------------------------|---|---|
| Graphic Setup<br>Graphics Source Graphic<br>Width:<br>Height:<br>Flip:<br>Color Inverse<br>HalfToning        | es Operation          100 <ul> <li>8.333</li> <li>mm</li> <li>100</li> <li>8.333</li> <li>mm</li> </ul> None <ul> <li>The second second secon</li></ul> | Rotation:<br>Lock Object<br>Do not print this object | 0 | X |
| <ul> <li>None</li> <li>Cluster Dithering</li> <li>Dipersed Dithering</li> <li>Diffusion Dithering</li> </ul> | ок                                                                                                    | Cancel                                               |   |   |

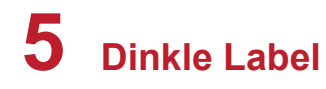

### 5.3.3 Search Dinkle Printer

#### **Connect to the Printer by Network**

icon to search for printer in the network and check if there are any model that Click on

the user could connect to.

| Scan Dinkle Printer           |            |                   |                 |                                                                                             |  |  |  |  |
|-------------------------------|------------|-------------------|-----------------|---------------------------------------------------------------------------------------------|--|--|--|--|
| Alias Name                    | Serial No. | Mac Address       | IP Address      | Miscellaneous                                                                               |  |  |  |  |
| Printer<br>ZX420i<br><br><br> | 000000     | AA-BB-CC-DD-EE-01 | 192.168.102.175 | 9100<br>BOOT :2.005<br>F/W : ZX420i V2.DS0 (Dec 22 2018 11:0<br>PCB : 323001<br>STATUS : 00 |  |  |  |  |
| DinkleLabel                   |            |                   |                 |                                                                                             |  |  |  |  |
|                               |            |                   |                 |                                                                                             |  |  |  |  |
| Scan Printer Exit             |            |                   |                 |                                                                                             |  |  |  |  |

Choose "Generic" on the Vertical Toolbar and click on to choose the "Printer Setup" > Printer Interface page > click on Interface Type and Printer Model.

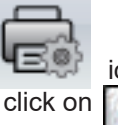

icon or right click on the Label Setup icon to click the corresponding O

| Scanning Connected Printer |                |               |           |        |             |             |      |
|----------------------------|----------------|---------------|-----------|--------|-------------|-------------|------|
|                            | Interface Type | Printer Model | DPI (dot) | USB    | Mac Address | IP Address  | Port |
|                            | USB            | TMP-002       | 300       | DINKLE |             |             |      |
|                            | Network        | TMP-002       | 300       |        | 00-1D-9A-47 | 192.168.102 | 9100 |
|                            |                |               |           |        |             |             |      |
|                            |                |               |           |        |             |             |      |
|                            |                |               |           |        |             |             |      |
|                            |                |               |           |        |             |             |      |
|                            |                |               |           |        |             |             |      |
|                            |                |               |           |        |             |             |      |
| Abort                      |                |               |           |        |             |             |      |
|                            |                |               |           |        |             |             |      |
| Scannin                    | a COM1 Port    |               |           |        |             |             |      |
|                            | g              |               |           |        |             |             |      |

•

Select LAN Port option in the Printer Interface page and click Save to complete connection.

| Printer Setup                   |            |                         |               |        | x |
|---------------------------------|------------|-------------------------|---------------|--------|---|
| Printer Setup Printer I         | nterface   | Use Database            | Miscellaneous |        |   |
|                                 |            | Printer Interface       |               |        |   |
| -                               |            |                         |               |        |   |
| USB Port                        | GODEX      | RT730i#00000000         |               | -      |   |
| LAN Port                        | 192 . 168  | 3 . 102 . 68            |               | I      |   |
|                                 | 9100       |                         |               | *<br>* |   |
| O LPT Port                      | LPT2       |                         |               | -      |   |
| ◯ Serial Port                   | COM1       |                         |               | Ŧ      |   |
| Baud Rate:                      | 9600       |                         |               | -      |   |
| Parity:                         | None       |                         |               | -      |   |
| Data Bits:                      | 8          |                         |               | Ŧ      |   |
| Stop Bits:                      | 1          |                         |               | Ŧ      |   |
| <ul> <li>Driver Port</li> </ul> | ZWCAD      | Virtual Eps Plotter 1.0 |               | Ŧ      |   |
| O Print To File                 |            |                         |               |        | 2 |
| 🗌 Auto Dete                     | ect Connec | cted Printer While St   | art Up        |        |   |
| Print                           |            | Save                    | Exi           | it     |   |

#### Set the printer IP address acquisition method

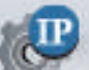

icon, and set the IP setting to

Choose "Advanced" on the Horizontal Toolbar and click on "Get IP From DHCP Server" or "Static IP" location.

| IP Settings                                             |              |
|---------------------------------------------------------|--------------|
| Alias Name:                                             | Godex        |
|                                                         | Length(1~16) |
| Port No:                                                | 9100         |
| <ul> <li>Get IP From DHCP</li> <li>Static IP</li> </ul> | Server       |
| Default Gateway:                                        | 0.0.0.0      |
| IP Address:                                             | 0.0.0.0      |
| Subnet Mask:                                            | 0.0.0.0      |
|                                                         |              |
|                                                         |              |
|                                                         |              |
| Save                                                    | Exit         |

## 5.3.4 Download Objects to Printer

Choose "Advanced" on the Horizontal Toolbar, and click on "Object Download" window.

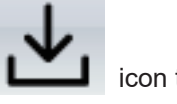

icon to display the

| Object Download                                  |                                    |        |          |  |  |
|--------------------------------------------------|------------------------------------|--------|----------|--|--|
| Graphics                                         | Please Select Ob<br>Font Font Form | at DBF | Cmd File |  |  |
| Туре                                             | Download NameID                    | Name   | Size     |  |  |
| ✓ Show Confirm Dialog when Delete Download Items |                                    |        |          |  |  |
|                                                  | Start Download                     | Exit   |          |  |  |

#### **Download font**

Click on

icon to display Font window.

| Font:                                                            |   | Font style:                                             | _   | Size:                      |   |        |
|------------------------------------------------------------------|---|---------------------------------------------------------|-----|----------------------------|---|--------|
| Arial                                                            |   | Regular                                                 |     | 8                          |   | ОК     |
| Arial                                                            | ^ | Regular                                                 | 1   | 8                          | ^ | Cancel |
| Arial monospaced<br>Ascii<br>Bahnschrift<br>Baskerville Old Face | < | Narrow Bold<br>Narrow Bold Itali<br>Bold<br>Bold Italic | ~   | 10<br>11<br>12<br>14<br>16 | • |        |
| Effects Strikeout Underline                                      |   | Sample<br>AaBbYy                                        | γZz | 5                          |   |        |
|                                                                  |   | Script:                                                 |     |                            |   |        |
|                                                                  |   | Western                                                 |     |                            | ~ |        |

• Choose the supported font and type and click OK, and choose the Font ID in the "Please Select a FontID" window. Font ID allows download 26 types of font (from VA to VZ).

| Please Select a FontID |                                        |
|------------------------|----------------------------------------|
| Font ID:               | VB                                     |
| ок                     | VB<br>VC<br>VD<br>VE<br>VF<br>VG<br>VH |

#### **Download Dinkle Label**

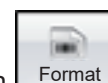

Click on Format icon to display Select Label Source window. It allows choose download the currently open label or download other labels to printer. The file name can only be letter and digit.

|             | Labe                   | Source |  |
|-------------|------------------------|--------|--|
| Download th | e currently open label |        |  |
| Download of | ther labels            |        |  |
| Skip the    | confirmation dialog    |        |  |
|             |                        |        |  |

### 5.3.5 Delete the Printer Files

Choose "Advanced" on the Horizontal Toolbar and click on

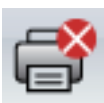

icon to display "Objects Delete" window.

| Objects Delete                                                                         |                                                              |           |                                |
|----------------------------------------------------------------------------------------|--------------------------------------------------------------|-----------|--------------------------------|
| <ul> <li>Delete All Object and Format</li> <li>Delete corresponding Dinklet</li> </ul> | Printer File System<br>.abel object file when delete printer | object    | Object Thumbnail               |
| Туре                                                                                   | File Name                                                    | File Size |                                |
| Format                                                                                 |                                                              |           |                                |
| 🖅 🔲 👧 Graphic                                                                          |                                                              |           |                                |
| - I Font                                                                               |                                                              |           |                                |
| FNT                                                                                    | A                                                            | 8 KB      |                                |
| DBF                                                                                    |                                                              |           |                                |
| Free Memory                                                                            | Flash                                                        | 4000 KB   |                                |
|                                                                                        |                                                              |           |                                |
|                                                                                        |                                                              |           |                                |
|                                                                                        |                                                              |           |                                |
|                                                                                        |                                                              |           |                                |
|                                                                                        |                                                              |           |                                |
|                                                                                        |                                                              |           |                                |
| Delete                                                                                 | Get File Information                                         | Exit      | Delete All DinkleLabel Objects |
|                                                                                        |                                                              |           |                                |
|                                                                                        |                                                              |           |                                |

- The downloaded objects to printer will display in the window.
- Delete : Select the file and press Delete, the file will be removed from printer memorise.
- Delete All Dinkle Label Objects :

User could use Dinkle Labels to download files into printer, the software will memorize and offer the records for user to apply.

For instance, download the Asian font, the software will record in pull-down menu with the apply for user selection.

| Asian Font |                          |
|------------|--------------------------|
|            | Download Asian Font      |
| Apply Font | AZ1: 細明體 (Size: 24x24) 🗸 |
|            | AZ1: 細明體 (Size: 24x24)   |
| Soft Font  | AZ2                      |
|            | AZ3                      |
|            | Downloa AZ4              |

When clicking the "Delete All Dinkle Lable Objects", system will only clear the records which have been downloaded.

| Asian    | Font      |          |              |   |
|----------|-----------|----------|--------------|---|
|          |           | Download | d Asian Font |   |
| Ap       | oply Font |          |              | - |
| O Soft F | ont       |          | AZ1<br>AZ2   |   |
|          |           | Downloa  | AZ3<br>AZ4   |   |

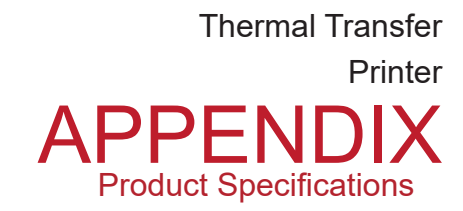

| Model                    | TMP-002                                       |
|--------------------------|-----------------------------------------------|
| Resolution               | 300 dpi x 300 dpi                             |
| Print method             | Thermal transfer                              |
| Processor                | 32-bit RISC CPU                               |
| Sensor                   | Material sensor; ribbon sensor                |
| Print speed              | Up to 4 inch / second                         |
| Print width/length       | Maximum 104 / 140 mm                          |
| Print media width/length | Maximum 115 / 164 mm                          |
| Ribbon Length            | Maximum 300 m                                 |
| Outside diameter         | Maximum 2.67" (68 mm)                         |
| Core diameter            | 1" (25.4 mm)                                  |
| Ink side                 | Outside                                       |
| Interfaces               | USB 2.0,USB Host,RS-232,Ethernet 10/100Base-T |
| Display                  | 2.4" Color TFT LCD                            |
| Power                    | Auto Switching 100-240V AC, 50-60Hz           |
| Certification approvals  | CE, FCC class B, CCC, BSMI                    |

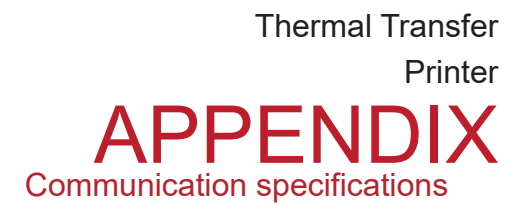

#### Communication port specification

• Parallel port interface

| Handshaking     |                                                      |
|-----------------|------------------------------------------------------|
| Interface cable | : Parallel transmission cable compatible with IBM PC |
| Pinout          | : As shown in the table below                        |

| Pin No. | Function        | Transmitter      |
|---------|-----------------|------------------|
| 1       | /Stobe          | Computer/printer |
| 2-9     | Data 0-7        | Computer         |
| 10      | /Acknowleage    | Printer          |
| 11      | Busy            | Printer          |
| 12      | /Paper empty    | Printer          |
| 13      | /Select         | Printer          |
| 14      | /Auto-Linefeed  | Computer/printer |
| 15      | N/C             |                  |
| 16      | Signal Gnd      |                  |
| 17      | Chassis Gnd     |                  |
| 18      | +5V, max 500m'A |                  |
| 19-30   | Signal Gnd      | Computer         |
| 31      | /Initialize     | Computer/printer |
| 32      | /Error          | printer          |
| 33      | Signal Ground   |                  |
| 34-35   | N/C             |                  |
| 36      | /Select-in      | Computer/printer |

Serial port interface

Note \*

Serial port factory setting: Baud rate 9600, no parity, 8 data bits, 1 stop bit, XON/XOFF protocol and RTS/CTS

.

| RS232 Housing(9-pin to | 9-pin) |   |                |
|------------------------|--------|---|----------------|
| DB9 Socket             |        |   | DB9 Plug       |
| -                      | 1      | 1 | +5V, max 500mA |
| RXD                    | 2      | 2 | TXD            |
| TXD                    | 3      | 3 | RXD            |
| DTR                    | 4      | 4 | N/C            |
| GND                    | 5      | 5 | GND            |
| DSR                    | 6      | 6 | RTS            |
| RTS                    | 7      | 7 | CTS            |
| CTS                    | 8      |   | RTS            |
| RI                     | 9      | 9 | N/C            |
| Computer               |        |   | Printer        |

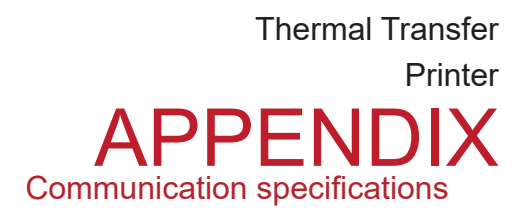

• USB interface

| Computer Connector : Type A |      |    |    |     |  |
|-----------------------------|------|----|----|-----|--|
| Pin No.                     | 1    | 2  | 3  | 4   |  |
| Function                    | VBUS | D- | D+ | GND |  |
| Connector Type : Type B     |      |    |    |     |  |
| Pin No.                     | 1    | 2  | 3  | 4   |  |
| Function                    | VBUS | D- | D+ | GND |  |

#### • Ethernet(RJ-45)

| Pin NO. | FUNCTION |  |
|---------|----------|--|
| 1       | T+       |  |
| 2       | T-       |  |
| 3       | R+       |  |
| 4       | N/C      |  |
| 5       | N/C      |  |
| 6       | R-       |  |
| 7       | N/C      |  |
| 8       | N/C      |  |